### Ericsson MD110 BC12 using DPNSS to Westell liQ2000 using QSIG to Cisco Unified Unified CallManager 4.1.3

#### October 26, 2007 Revision 3

### **Table of Contents**

| Introduction                                  | 1  |
|-----------------------------------------------|----|
| Network Topology                              | 2  |
| System Components                             | 2  |
| Hardware Requirements                         | 2  |
| Software Requirements                         | 2  |
| Features                                      | 3  |
| Features Supported                            | 3  |
| Features Not Supported                        | 3  |
| Limitations.                                  | 4  |
| Configuration                                 | 5  |
| Configuring the Ericsson MD 110 PBX           | 5  |
| Configuring Cisco Unified Unified CallManager | 9  |
| Configuring the Cisco IOS Gateway             |    |
| Configuring the Westell IiO2000               |    |
| Acronyms                                      | 79 |

### Introduction

This application note provides configuration guidelines for connecting a DPNSS trunk from an Ericsson MD-110 Release BC12 PBX to Cisco Unified CallManager Release 4.1 via Cisco IOS voice gateways using ISO QSIG protocol. A Westell Interchange iQ2000 was used for interworking DPNSS and QSIG.

The Ericsson MD110 PBX was connected via an E1 DPNSS trunk circuit to a DPNSS port on a Westell IiQ2000 protocol converter box. The QSIG port on the Westell IiQ2000 was connected to a QSIG port on a Cisco IOS voice gateway. The voice gateway was connected to Cisco Call Manager via IP over Ethernet, and configured for VoIP using MGCP. Cisco 7960 IP phones were also connected in similar manner to the Cisco Call Manager, and controlled via Cisco "skinny" protocol. End-to-end calls were placed between the PBX digital stations and the 7960 IP phones to exercise and test basic calls as well as DPNSS supplementary services such as caller ID, call transfer, call conference, and call back. The network topology diagram (Figure 1) shows the test setup for end-to-end interoperability with the Cisco Unified CallManager connected to the PBX as described.

Connectivity is achieved by using the E1 PRI QSIG protocol type on the Cisco IOS voice gateway with Cisco Unified CallManager Service parameter QSIG variant of ISO and ISO switch type on the Westell IiQ2000. The IiQ2000 provides a protocol "conversion" from ISO QSIG on the Cisco Unified CallManager to DPNSS, which is supported natively on the Ericsson MD110 PBX.

This Application Note uses the Cisco 3845 voice gateway. However it also applies to other Cisco voice gateways, since Unified CallManager QSIG implementation does not depend on the physical platform.

Using the Ericsson PBX configuration, Westell IiQ2000 configuration, and Cisco IOS voice gateway configuration in this application note, successful toll bypass integration was achieved. This includes basic call, caller ID (calling and connected number only), call transfer, call conference, and call back, with some limitations on Call Diversion and Caller ID features during these scenarios.

### **Network Topology**

Figure 1. Network Topology or Test Setup

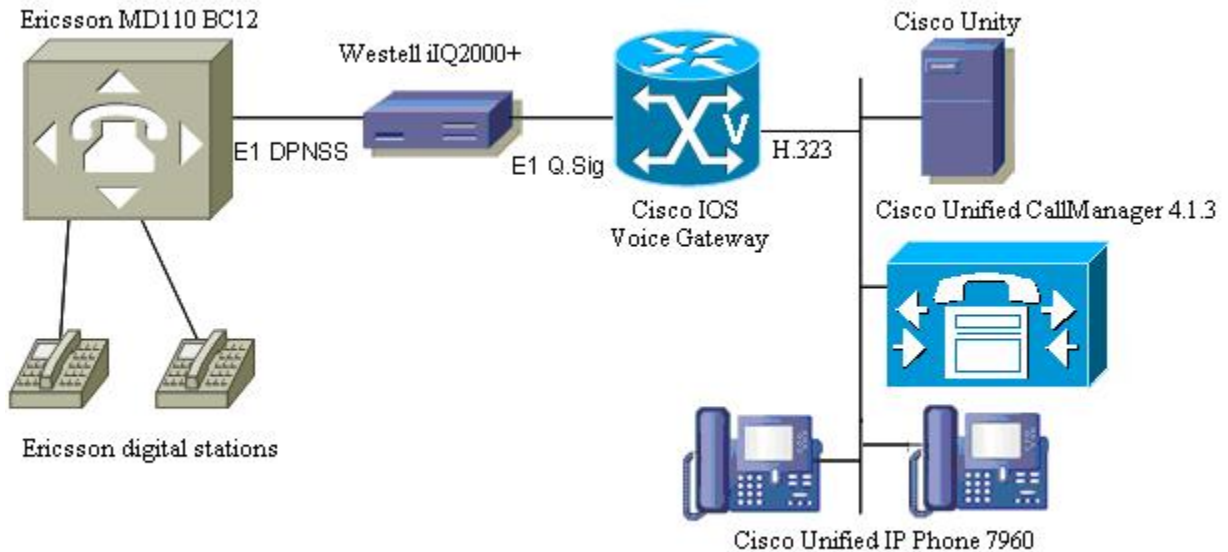

(SCCP)

### **System Components**

#### **Hardware Requirements**

Cisco 3845 with NM-HDV and VWIC-2MFT-E1

Cisco MCS 7800

(2) Cisco 7960 IP phones

Ericsson MD110 including TLU76/1 E1 interface card

(2) Ericsson MD110 digital stations

Westell IiQ2000

#### **Software Requirements**

Cisco Unified CallManager Release 4.1.3.

Ericsson MD110: Release BC12 SP5

Cisco IOS Release 12.3

Westell IiQ2000 software: Vision iQ Ver. 3.2.2.

### Features

### **Features Supported**

Basic Call Caller ID: Calling and Connected Number Blind Local Transfer Blind Network / External Transfer Supervised Local Transfer Supervised Network / External Transfer Call Conference Call Back When Free Call Back When Next Used Route Optimization (with Supervised Network/External Transfers) MWI (See Limitations Section)

#### **Features Not Supported**

The Ericsson MD110 does not support Calling/Called/Connected Name presentation using DPNSS.

### Limitations

No testing with the Operator Console was performed because there was not an operator console at the time of test.

The MD110 does not support (Calling/Called/Connected) Name presentation with DPNSS.

The MD110 supports Connected Number, not Called Number, with DPNSS.

On Supervised Transfers, the Calling Number was updated on the final destination phone upon the transfer completion, which happened after the destination answered in a supervised transfer.

On Blind Transfers, the Calling Number was updated on the final destination phone upon the transfer completion, which happened before the destination answered in a blind transfer.

For Blind Network/External Transfers originating on an IP phone, transferred by an Ericsson MD110 phone, with the final destination as another IP phone (i.e., Phone C calls Phone A, and Phone A transfers to Phone D) DPNSS Call Diversion did not work correctly. The call transfer completed, but resulted in a hairpin call (both trunk circuits were still up). This is normal operation for Cisco Unified CallManager. If the converse call is made (i.e., Phone A calls Phone C, and Phone C transfers to Phone B), DPNSS Call Diversion worked correctly, following transfer completion, to remove PBX – Cisco Unified CallManager trunks. The difference is because ISO QSIG states that the call trunk shall not perform Path Replacement ("Route Optimization" in DPNSS parlance), until there is a connected path in both directions. In a blind transfer, the second leg is not connected when the transfer is completed. The PBX is DPNSS, and the Cisco Unified CallManager is QSIG.

#### MWI:

With BC12 where the Voicemail system is directly integrated to the MD110, although an MWI message is generated by the PBX, the format is incorrect, and consequently it will be dropped by the Westell. This is due to the MWI NSI string containing illegal characters according to the DPNSS specification BTNR 188. This fault has been demonstrated not to occur on customer sites running BC9 and BC10.

MWI generated from a Unified CallManager attached voicemail platform such as Cisco Unity is able to signal MWI to MD110 phones via the NSI string on all tested versions of Ericsson software (BC9, BC10 and BC12).

Further, where the MWI is generated by a voicemail system itself attached using DPNSS to the MD110, the NSI string relevant to MWI is that generated by the voicemail platform itself and not the MD110. In those instances, the version of MD110 software has no impact on the MWI NSI string. From customer experience, there are instances of external voicemail bureaus connected over DPNSS trunks to an MD110 running BC12 which is able to generate an MWI message to a CCM-attached phone.

### Configuration

**Configuring the Ericsson MD 110 PBX** 

<rocap:rou=11;

ROUTE CATEGORY DATA

ROU SEL TRM SERV NODG DIST DISL TRAF SIG BCAP

11 711000000000010 5 3110000000 0 20 10 03151515 111110000011 111111

END

<rodap:rou=11;

ROUTE DATA

ROU TYPE VARC VARI VARO FILTER

11 TL50 H'00000001 H'00000000 H'00000000 NO

END

<roddp:dest=40;

EXTERNAL DESTINATION ROUTE DATA

DEST DRN ROU CHO CUST ADC

TRC SRT NUMACK PRE

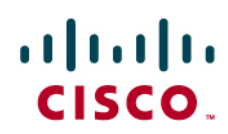

#### 40 11 05050000000250005001100 0 1 0

END

<roedp:rou=11,tru=all;

ROUTE EQUIPMENT DATA

| ROU | TRU | EQU | IP ADDRESS | SQU | INDDAT | CNTRL |
|-----|-----|-----|------------|-----|--------|-------|
|     |     |     |            |     |        |       |

| 11 | 001-1  | 001-0-40-01 | H'000000000FF |
|----|--------|-------------|---------------|
| 11 | 001-2  | 001-0-40-02 | H'000000000FF |
| 11 | 001-3  | 001-0-40-03 | H'000000000FF |
| 11 | 001-4  | 001-0-40-04 | H'000000000FF |
| 11 | 001-5  | 001-0-40-05 | H'000000000FF |
| 11 | 001-6  | 001-0-40-06 | H'000000000FF |
| 11 | 001-7  | 001-0-40-07 | H'000000000FF |
| 11 | 001-8  | 001-0-40-08 | H'000000000FF |
| 11 | 001-9  | 001-0-40-09 | H'000000000FF |
| 11 | 001-10 | 001-0-40-10 | H'000000000FF |
| 11 | 001-11 | 001-0-40-11 | H'000000000FF |
| 11 | 001-12 | 001-0-40-12 | H'000000000FF |
| 11 | 001-13 | 001-0-40-13 | H'000000000FF |
| 11 | 001-14 | 001-0-40-14 | H'000000000FF |
| 11 | 001-15 | 001-0-40-15 | H'000000000FF |
| 11 | 001-17 | 001-0-40-17 | H'000000000FF |
| 11 | 001-18 | 001-0-40-18 | H'000000000FF |

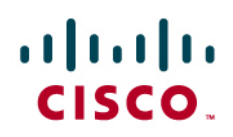

| 11 | 001-19 | 001-0-40-19 | H'000000000FF |
|----|--------|-------------|---------------|
| 11 | 001-20 | 001-0-40-20 | H'000000000FF |
| 11 | 001-21 | 001-0-40-21 | H'000000000FF |
| 11 | 001-22 | 001-0-40-22 | H'000000000FF |
| 11 | 001-23 | 001-0-40-23 | H'000000000FF |
| 11 | 001-24 | 001-0-40-24 | H'000000000FF |
| 11 | 001-25 | 001-0-40-25 | H'000000000FF |
| 11 | 001-26 | 001-0-40-26 | H'000000000FF |
| 11 | 001-27 | 001-0-40-27 | H'000000000FF |
| 11 | 001-28 | 001-0-40-28 | H'000000000FF |
| 11 | 001-29 | 001-0-40-29 | H'000000000FF |
| 11 | 001-30 | 001-0-40-30 | H'000000000FF |
| 11 | 001-31 | 001-0-40-31 | H'000000000FF |

### END

<

<cadap;

CALENDAR DATA

IDENTITY=DANDS-EURO

VERSION=CXP1010101/2/BC12SP5/R2A

15:07:52

THU 13 OCT 2005

### END

<aspap:parnum=223;

APPLICATION SYSTEM PARAMETERS

PARNUM PARVAL 7

223

END

<aspap:parnum=66;

APPLICATION SYSTEM PARAMETERS

PARNUM PARVAL

66 1

END

### Configuring Cisco Unified Unified CallManager

Figure 2. ISO Protocol Service Parameter

| Clusterwide P                                       | arameters (Device - PRI and MGCP Gateway)              |                                                                        |
|-----------------------------------------------------|--------------------------------------------------------|------------------------------------------------------------------------|
| Parameter<br>Name                                   | Parameter Value                                        | Suggested Value                                                        |
| ASN.1 ROSE<br>OID Encoding*                         | Use Local Value                                        | Use Local Value                                                        |
| QSIG Variant*                                       | ISO (Protocol Profile 0x9F)                            | ISO (Protocol Profile 0x9F)                                            |
| Caller ID                                           |                                                        |                                                                        |
| Calling Name<br>Not Available<br>Timeout<br>(msec)* | 2000                                                   | 2000                                                                   |
| Calling Party<br>Number<br>Screening<br>Indicator*  | CallManager sets the screening indicator value - Defau | CallManager sets the<br>screening indicator value -<br>Default setting |
| Change B-<br>Channel<br>Maintenance<br>Status 1     | []                                                     |                                                                        |
| Change B-<br>Channel<br>Maintenance<br>Status 2     |                                                        |                                                                        |
| Change B-<br>Channel<br>Maintenance<br>Status 3     | []                                                     |                                                                        |
| Change B-<br>Channel<br>Maintenance<br>Status 4     |                                                        |                                                                        |
| Change B-<br>Channel<br>Maintenance<br>Status 5     | · · · · · · · · · · · · · · · · · · ·                  |                                                                        |
| Clear Calls<br>Flag When<br>Datalink Is<br>Down*    | True                                                   | True                                                                   |
| Device Status<br>Poll Interval<br>(msec)*           | 3000                                                   | 3000                                                                   |
| Disable                                             |                                                        |                                                                        |

#### Figure 3. CMM-E1 Gateway Configuration

| Cisco CallManager Admin                                              | Cisco Systems                              |                                 |
|----------------------------------------------------------------------|--------------------------------------------|---------------------------------|
| Gateway Configurati                                                  | ion                                        | Back to Find/List Gateways      |
| Product: Communication Media Modu<br>Protocol: MGCP<br>MGCP : CMM-E1 | lle                                        |                                 |
| Status: Ready                                                        |                                            |                                 |
| Domain Name* CMM-E1                                                  |                                            |                                 |
| Description CMM-E1                                                   |                                            |                                 |
| Cisco CallManager Group* Default                                     |                                            |                                 |
| Installed Voice Interface Cards                                      | Endpoint Identifier:                       | 5                               |
| Module in Slot 1 WS-X6600 💌                                          |                                            |                                 |
| Subunit WS-X6600-                                                    | 6E1 ( <u>1/0)</u> EXPRI ( <u>1/1)</u> EXPR | <u>(1/2)</u> EIFRI <u>(1/3)</u> |
|                                                                      | <u>(1/ 4)</u> 🗳 <u>(1/ 5)</u> 🕻            | 3                               |
| Module in Slot 2 <a>None&gt;</a>                                     |                                            |                                 |
| Module in Slot 3 < None > 💌                                          |                                            |                                 |
| Module in Slot 4 < None > 💌                                          |                                            |                                 |
| Product Procific Configuration                                       |                                            | E                               |
| Clobal ISDN Switch Type                                              | 4ESS                                       |                                 |
| Switchback Timing*                                                   | Graceful                                   |                                 |
| Switchback uptime-delay (min)                                        | 10                                         |                                 |
| Switchback schedule (hh:mm)                                          | 12:00                                      |                                 |
| Fax mode*                                                            | ,<br>Fax Relay                             |                                 |
|                                                                      |                                            |                                 |
| * indicates required item                                            |                                            | ▼                               |
| <b>ا</b>                                                             |                                            |                                 |

Figure 4. CMM-E1 Gateway Configuration (continued)

| Cisco CallManag<br>For Cisco IP Telephony Solutions | er Administration                                                                                                    | Cisco Systems                                                                                       |
|-----------------------------------------------------|----------------------------------------------------------------------------------------------------|----------------------------------------------------------------------------------------------------|
| Gateway Con                                         | figuration                                                                                                    | <u>Back to MGCP Configuration</u><br><u>Back to Find/List Gateways</u><br><u>Dependency Records</u> |
|                                                     | Product : Communication Media M<br>Gateway : S1/DS1-1@CMM-E1<br>Device Protocol: Digital Access PF<br>Registration: Registered with Cise<br>IP Address: 172.20.231.51 | lodule<br>N<br>co CallManager CM-MARS                                                               |
|                                                     | Status: Ready                                                                                                    |                                                                                                    |
|                                                     | Update Delete Reset Gatewa                                                                                                    |                                                                                                    |
|                                                     | Device Information                                                                                                    |                                                                                                    |
|                                                     | End-Point Name*                                                                                                    | S1/DS1-1@CMM-E1                                                                                     |
|                                                     | Description                                                                                                    | CM-MARS to Ericsson E1                                                                              |
|                                                     | Device Pool*                                                                                                    | Default                                                                                             |
|                                                     | Call Classification*                                                                                                    | Use System Default                                                                                  |
|                                                     | Network Locale                                                                                                    | United States                                                                                       |
|                                                     | Media Resource Group List                                                                                                    | < None >                                                                                            |
|                                                     | Location                                                                                                    | < None >                                                                                            |
|                                                     | AAR Group                                                                                                    | < None >                                                                                            |
|                                                     | Load Information                                                                                                    |                                                                                                    |
|                                                     | Multilevel Precendence and Preen                                                                                                    | nption (MLPP) Information                                                                           |
|                                                     | MLPP Domain (e.g., "0000FF")                                                                                                    |                                                                                                    |
|                                                     | MLPP Indication                                                                                                    | Not available on this device                                                                        |
|                                                     |                                                                                                    |                                                                                                    |
|                                                     | Interface Information                                                                                                    |                                                                                                    |
|                                                     | PRI Protocol Type*                                                                                                    | PRI QSIG E1                                                                                         |
|                                                     | Protocol Side*                                                                                                    | Network                                                                                             |
|                                                     | Channel Selection Order*                                                                                                    | Top Down                                                                                            |
|                                                     | Channel IE Type*                                                                                                    | Continuous Number                                                                                   |

#### Figure 5. CMM-E1 Gateway Configuration (continued)

| PCM Type*                                      | A-law             | <b>•</b> |
|------------------------------------------------|-------------------|----------|
| Delay for first restart (1/8 sec ticks)        | 32                |          |
| Delay between restarts (1/8 sec<br>ticks)      | 4                 |          |
| 🗵 Inhibit restarts at PRI initialization       | n                 |          |
| 🗖 Enable status poll                           |                   |          |
| Call Routing Information                       |                   |          |
| Inbound Calls                                  |                   |          |
| Significant Digits*                            | All               |          |
| Calling Search Space                           | Incoming Trunk    |          |
| AAR Calling Search Space                       | < None >          |          |
| Prefix DN                                      |                   |          |
| Outbound Calls                                 |                   |          |
| Calling Line ID Presentation*                  | Default           |          |
| Calling Party Selection*                       | Originator        | <b>-</b> |
| Called party IE number type<br>unknown*        | National          | •        |
| Calling party IE number type<br>unknown*       | National          | •        |
| Called Numbering Plan*                         | Private           |          |
| Calling Numbering Plan*                        | Private           | •        |
| Number of digits to strip*                     | 0                 |          |
| Caller ID DN                                   |                   |          |
| SMDI Base Port*                                | 0                 |          |
| DPI Drotocol Tupo Specific Informa             | tion              |          |
| Display IE Delivery                            |                   |          |
| Depicy to Derivery                             | Outbound          |          |
| Kedirecting Number IE Delivery -               | Outbound          |          |
| Redirecting Number IE Delivery -               | Inbound           |          |
| ☑ Send Extra Leading Character In DisplayIE*** |                   |          |
| 📕 Setup non-ISDN Progress Indicat              | or IE Enable****  |          |
| MCDN Channel Number Extension                  | Bit Set to Zero** | •        |

#### Figure 6. CMM-E1 Gateway Configuration (continued)

| 🔽 Display IE Delivery                                                                                                    |                                                          |
|----------------------------------------------------------------------------------------------------|----------------------------------------------------------|
| 💌 Redirecting Number IE Delivery                                                                                                    | - Outbound                                               |
| Redirecting Number IE Delivery                                                                                                    | - Inbound                                                |
| Send Extra Leading Character I                                                                                                    | n DisplavIE***                                           |
| Setur pon-ISDN Progress India                                                                                                    | ator IE Enable***                                        |
|                                                                                                    |                                                          |
| MCDN Channel Number Extensio                                                                                                    | n BIT Set to ∠ero**                                      |
| Send Calling Name In Facility IE                                                                                                    |                                                          |
| Interface Identifier Present**                                                                                                    |                                                          |
| Interface Identifier Value**                                                                                                    | 0                                                        |
| Connected Line ID Presentation<br>(QSIG Inbound Call)*                                                                                                    | Default                                                  |
| UUIE Configuration                                                                                                    |                                                          |
| Passing Precedence Level Thro                                                                                                    | ugh UUIE                                                 |
| Security Access Level                                                                                                    | 2                                                        |
| Product Specific Configuration                                                                                                    | i.                                                       |
| Line Coding*                                                                                                    | HDB3                                                     |
| Framing*                                                                                                    | CRC4                                                     |
| Clock*                                                                                                    | External                                                 |
| Input Gain (-614 db)*                                                                                                    | 0                                                        |
| Output Attenuation (-614 db)*                                                                                                    | 0                                                        |
| Echo Cancellation Enable*                                                                                                    | Enable                                                   |
| Echo Cancel Coverage (ms)*                                                                                                    | 64                                                       |
| <ul> <li>* indicates required item</li> <li>** applicable to DMS-100 protocol only</li> <li>*** applicable to DMS-100 protocol and I</li> <li>**** may be required to force ringback f</li> </ul> | DMS-250 protocol only<br>rom some PBXs                   |
|                                                                                                    | Back to MGCP Configuration<br>Back to Find/List Gateways |

Figure 7. Enbloc Route Pattern Configuration

| Route Pattern: 11XX<br>Status: Ready<br>Note: Any update to this Route Pat<br>Copy Update Delete | tern automatically resets the associated gatew | vay or Route List     |
|--------------------------------------------------------------------------------------------------|------------------------------------------------|-----------------------|
| Pattern Definition                                                                               |                                                |                       |
| Route Pattern*                                                                                   | <u> </u> 11≫                                   | 1                     |
| Partition                                                                                        | < None >                                       | I                     |
| Description                                                                                      | CM-MARS to Ericsson 1                          | 1                     |
| Numbering Plan*                                                                                  | North American Numbering Plan                  | I                     |
| Route Filter                                                                                     | <none></none>                                  | I                     |
| MLPP Precedence                                                                                  | Default                                        | 1                     |
| Gateway or Route List*                                                                           | S1/DS1-1@CMM-E1                                | (Edit)                |
| Route Option                                                                                     | Route this pattern                             |                       |
|                                                                                                  | O Block this pattern - Not Selected            | -                     |
| Call Classification*                                                                             | OnNet 💌                                        | Allow Device Override |
| 🗖 🛛 Provide Outside Dial Ton                                                                     | e 📃 Allow Overlap Sending                      | 🗖 Urgent Priority     |
| 🔲 Require Forced Authoriza                                                                       | tion Code                                      |                       |
| Authorization Level                                                                              | 0                                              |                       |
| 🗖 🛛 Require Client Matter Co                                                                     | de                                             |                       |
| <b>Calling Party Transformatio</b>                                                               | ns                                             |                       |
| Use Calling Party's External                                                                     | nal Phone Number Mask                          | _                     |
| Calling Party Transform Mask                                                                     | 551 XXXX                                       |                       |
| Prefix Digits (Outgoing Calls)                                                                   |                                                | ]                     |
| Calling Line ID Presentation                                                                     | Default 💌                                      | I                     |
| Calling Name Presentation                                                                        | Default                                        | 1                     |
| Connected Party Transform                                                                        | ations                                         |                       |
| Connected Line ID Presentatio                                                                    | n Default                                      | 1                     |
| Connected Name Presentation                                                                      | Default                                        | J                     |
| Called Party Transformation                                                                      | 15                                             | 1                     |
| Discard Digits                                                                                   | <none></none>                                  | 1                     |
| Called Party Transform Mask                                                                      |                                                |                       |
| Prefix Digits (Outgoing Calls)                                                                   |                                                |                       |

#### Figure 8. MWI lamp On/Off Configuration

| System Route Plan Service Fea                            | ure Device User A | pplication Help                 | <u> </u>                                                          |
|----------------------------------------------------------|-------------------|---------------------------------|-------------------------------------------------------------------|
| Cisco CallManager Ad<br>For Cisco IP Telephony Solutions | ministration      |                                 | CISCO SYSTEMS                                                     |
| Message Waiting<br>Configuration                         |                   | <u>Ado</u><br><u>Back to Fi</u> | d a New Message Waiting Number<br>nd/List Message Waiting Numbers |
| Message Waiting Number: 700                              |                   |                                 |                                                                   |
| Copy Update Delete                                       |                   |                                 |                                                                   |
| Message Waiting Number* 7001                             |                   |                                 |                                                                   |
| Description                                              |                   |                                 |                                                                   |
| Message Waiting Indicator 🛛 ⓒ On                         | O Off             |                                 |                                                                   |
| Partition phone                                          | s 💌               |                                 |                                                                   |
| Calling Search Space phon                                | s 💌               |                                 |                                                                   |
| * indicates required item                                |                   |                                 |                                                                   |
|                                                          |                   |                                 | -                                                                 |

Figure 9. MWI lamp On/Off Configuration (continue)

| System Route Plan Service Feature Device                            | User Application Help                                                                |
|---------------------------------------------------------------------|--------------------------------------------------------------------------------------|
| Cisco CallManager Administra<br>For Cisco IP Telephony Solutions    | tion Cisco Systems                                                                   |
| Message Waiting<br>Configuration                                    | <u>Add a New Message Waiting Number</u><br>Back to Find/List Message Waiting Numbers |
| Message Waiting Number: 7000<br>Status: Ready<br>Copy Update Delete |                                                                                      |
| Message Waiting Number* 7000                                        |                                                                                      |
| Description                                                         |                                                                                      |
| Message Waiting Indicator 🛛 O on 💿 Off                              |                                                                                      |
| Partition phones 💌                                                  |                                                                                      |
| Calling Search Space phones                                         |                                                                                      |
| * indicates required item                                           | _                                                                                    |

Figure 10. MWI Activate Translation Pattern Configuration

| <b>Translation Patt</b>             | tern Configuration                            |  |
|-------------------------------------|-----------------------------------------------|--|
|                                     | Add a New Translation Dattern                 |  |
|                                     | <u>Back to Find/List Translation Patterns</u> |  |
| Translation Pattern: 7701           |                                               |  |
| Status: Ready                       |                                               |  |
| Copy Update Delete                  |                                               |  |
| Pattern Definition                  |                                               |  |
| Translation Pattern                 | 7701                                          |  |
| Partition                           | phones                                        |  |
| Description                         |                                               |  |
| Numbering Plan*                     | North American Numbering Plan                 |  |
| Route Filter                        | < None >                                      |  |
| Calling Search Space                | phones 💌                                      |  |
| MLPP Precedence                     | Default                                       |  |
| Route Option                        | • Route this pattern                          |  |
|                                     | O Block this pattern - Not Selected -         |  |
| Provide Outside Dial To             | ne 🔽 Urgent Priority                          |  |
| <b>Calling Party Transformation</b> | IS                                            |  |
| 🔲 🛛 Use Calling Party's Extern      | al Phone Number Mask                          |  |
| Calling Party Transform Mask        | 1154                                          |  |
| Prefix Digits (Outgoing Calls)      |                                               |  |
| Calling Line ID Presentation        | Default                                       |  |
| Calling Name Presentation           | Default                                       |  |
| Connected Party Transforma          | ations                                        |  |
| Connected Line ID Presentation      | Default                                       |  |
| Connected Name Presentation         | Default                                       |  |
| Called Party Transformation         | s                                             |  |
| Discard Digits                      | < None >                                      |  |
| Called Party Transform Mask         | 7001                                          |  |
| Prefix Digits (Outgoing Calls)      |                                               |  |
| * indicates required item.          |                                               |  |

| Figure 11. | MWI Deactivate | Translation | Pattern | Configuration |
|------------|----------------|-------------|---------|---------------|
|            |                |             |         | 0             |

| <b>Translation Patt</b>             | ern Configuration                                                       |   |
|-------------------------------------|-------------------------------------------------------------------------|---|
|                                     | Add a New Translation Pattern<br>Back to Find/List Translation Patterns |   |
| Translation Pattern: 7700           |                                                                         |   |
| Status: Ready                       |                                                                         |   |
| Copy Update Delete                  |                                                                         |   |
| Pattern Definition                  |                                                                         |   |
| Translation Pattern                 | 7700                                                                    |   |
| Partition                           | phones 💌                                                                |   |
| Description                         |                                                                         |   |
| Numbering Plan*                     | North American Numbering Plan                                           |   |
| Route Filter                        | < None >                                                                |   |
| Calling Search Space                | phones 💌                                                                |   |
| MLPP Precedence                     | Default                                                                 |   |
| Route Option                        | • Route this pattern                                                    |   |
|                                     | O Block this pattern - Not Selected -                                   |   |
| Provide Outside Dial Tor            | ne 🔽 Urgent Priority                                                    |   |
| <b>Calling Party Transformation</b> | s                                                                       |   |
| 🔲 🛛 Use Calling Party's Extern      | al Phone Number Mask                                                    |   |
| Calling Party Transform Mask        | 1154                                                                    |   |
| Prefix Digits (Outgoing Calls)      |                                                                         |   |
| Calling Line ID Presentation        | Default                                                                 |   |
| Calling Name Presentation           | Default                                                                 |   |
| <b>Connected Party Transforma</b>   | itions                                                                  |   |
| Connected Line ID Presentation      | Default                                                                 |   |
| Connected Name Presentation         | Default 💌                                                               |   |
| <b>Called Party Transformation</b>  | 5                                                                       |   |
| Discard Digits                      | < None >                                                                |   |
| Called Party Transform Mask         | 7000                                                                    |   |
| Prefix Digits (Outgoing Calls)      |                                                                         |   |
| * indicates required item.          |                                                                         | - |

#### Figure 12. CallBack Service Parameters

| Parameter<br>Name                                         | Parameter Value                 | Suggested Value                    |
|-----------------------------------------------------------|---------------------------------|------------------------------------|
| Callback<br>Notification<br>Audio File<br>Name*           | CallBack.raw                    | CallBack.raw                       |
| Connection<br>Proposal<br>Type*                           | Connection Retention            | Connection Release                 |
| Connection<br>Response<br>Type*                           | Default to Connection Retention | Default to Connection<br>Retention |
| Callback<br>Request<br>Protection<br>Timer (T1)<br>(sec)* | 10                              | 10                                 |
| Callback Recall<br>Timer (T3)<br>(sec)*                   | 20                              | 20                                 |
| Callback<br>Calling Search<br>Space                       | < None >                        |                                    |

Figure 13. CallBack Softkey Configuration

| System Route Plan Service Feature Device User Application Help                                                                          |
|----------------------------------------------------------------------------------------------------|
| Cisco CallManager Administration                                                                                                    |
| Softkey Template Configuration Add New Softkey Template Configure Softkey Layout Dependency Records Back to Find/List Softkey Templates |
| Softkey Template: Standard User CallBack                                                                                                |
| Status: Ready                                                                                                    |
| Copy Update Delete Restart Devices                                                                                                    |
| Softkey Template Name* Standard User CallBack                                                                                           |
| Description Standard Softkey Template for CallManager only                                                                              |
| Add Application Delete Application                                                                                                    |
| Application Cisco CallManager                                                                                                    |
| * indicates required item                                                                                                    |

Figure 14. CallBack Softkey Configuration (continued)

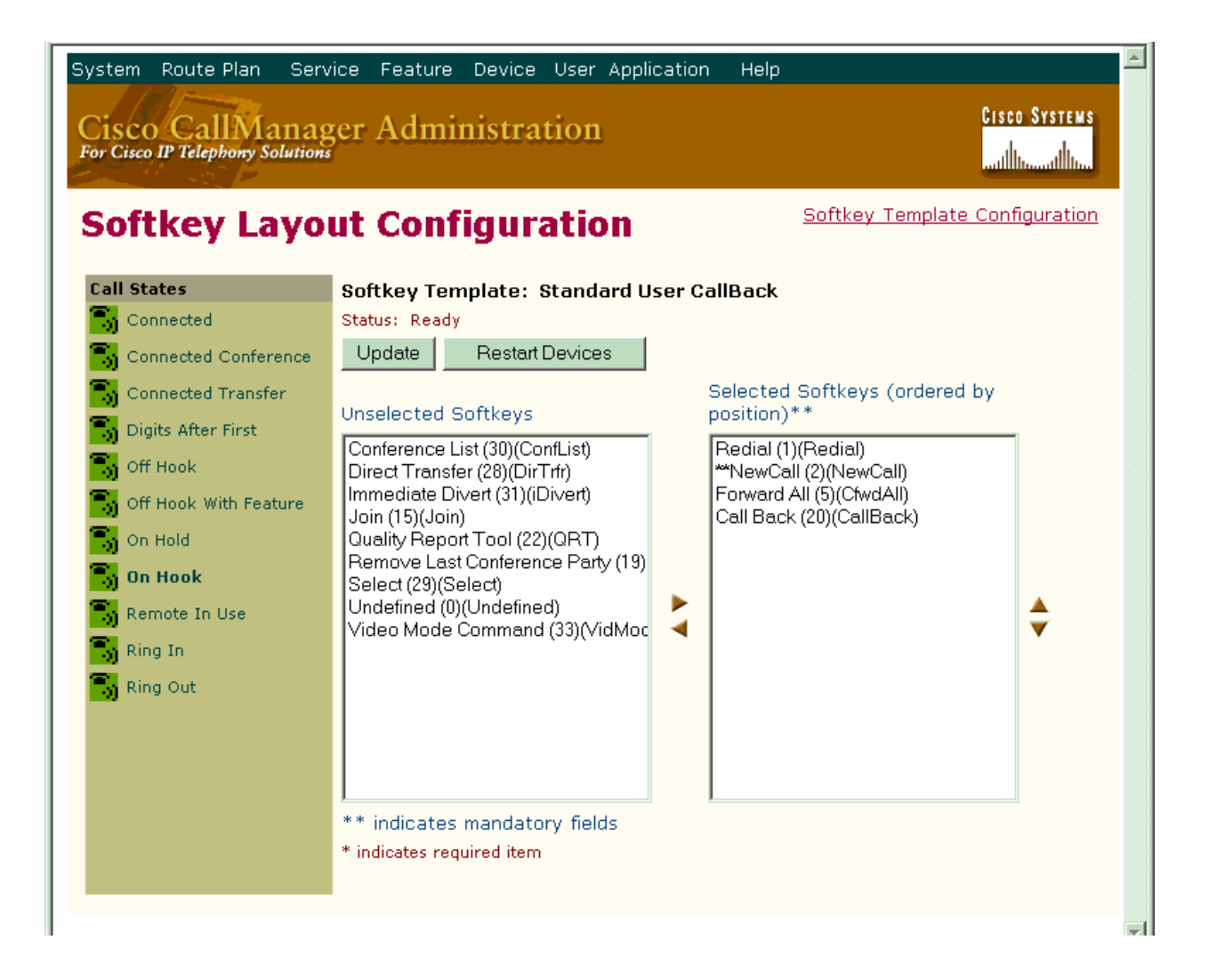

Figure 15. CallBack Softkey Configuration (continued)

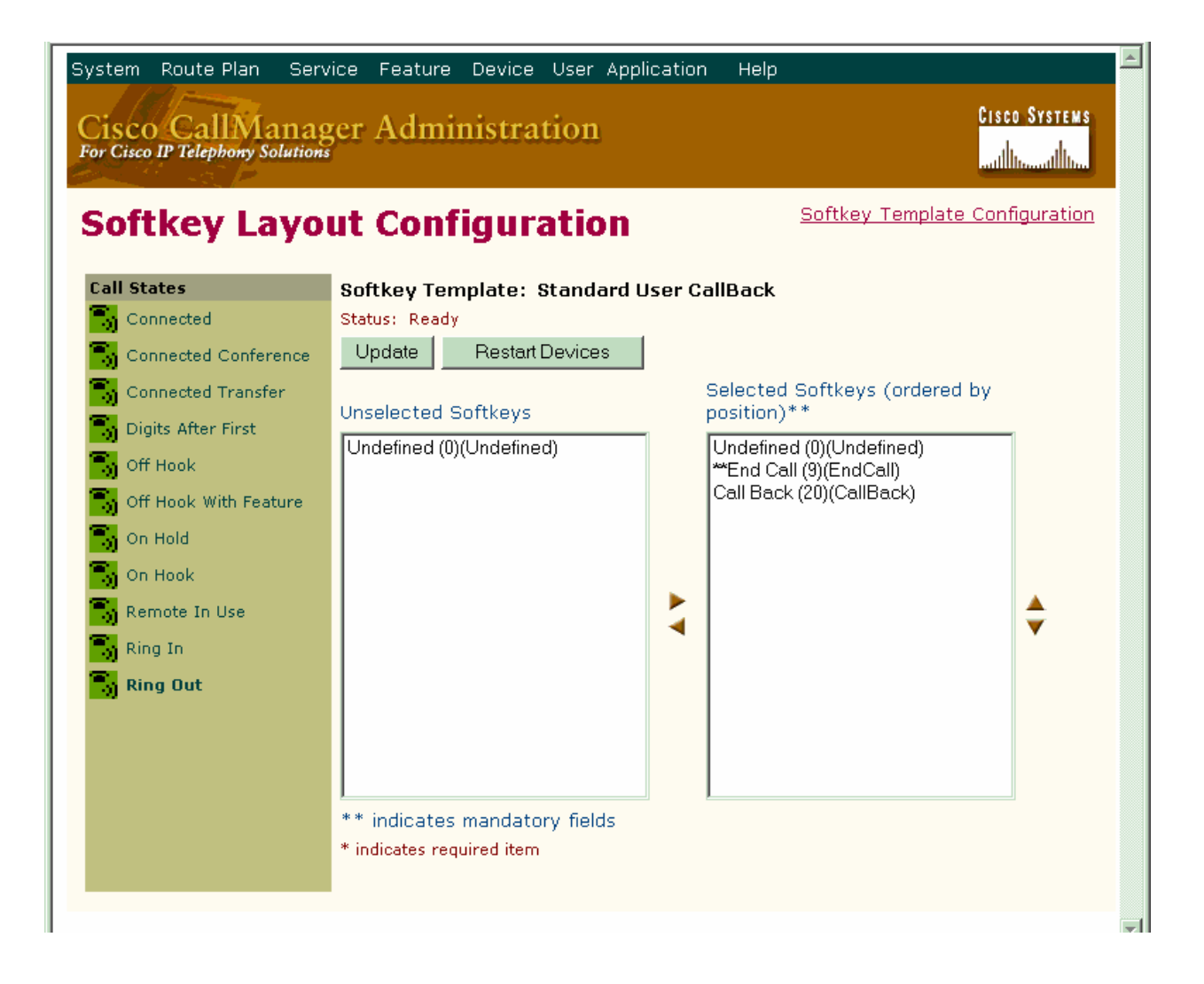

| Figure 16. Path Replacement Service Paramet |
|---------------------------------------------|
|---------------------------------------------|

| arameter<br>Iame                                             | Parameter Value    | Suggested Value |
|--------------------------------------------------------------|--------------------|-----------------|
| Path<br>Replacement<br>Enabled*                              | True               | False           |
| Path<br>Replacement<br>on Tromboned<br>Calls*                | True               | True            |
| Start Path<br>Replacement<br>Minimum Delay<br>Fime (sec)*    | 2                  | 0               |
| Start Path<br>Replacement<br>Maximum<br>Delay Time<br>(sec)* | 4                  | 0               |
| Path<br>Replacement<br>F1 Timer (sec)<br>*                   | 30                 | 30              |
| Path<br>Replacement<br>F2 Timer (sec)<br>*                   | 15                 | 15              |
| Path<br>Replacement<br>PINX Id                               | 551                |                 |
| Path<br>Replacement<br>Calling Search<br>Space               | PathReplacementCSS |                 |

Figure 17. Path Replacement Service Parameters

| System Route Plan Service Feature Device User Application            | Help 🔶                                                                                      |
|----------------------------------------------------------------------|---------------------------------------------------------------------------------------------|
| Cisco CallManager Administration<br>For Cisco IF Telephony Solutions | CISCO SYSTEMS                                                                               |
| Call Pickup Configuration                                            | Add a New Call Pickup Number<br>Back to Find/List Call Pickup Numbers<br>Dependency Records |
| Call Pickup Number: 551 - Incoming Trunk                             |                                                                                             |
| Status: Ready                                                        |                                                                                             |
| Copy Update Delete                                                   |                                                                                             |
| Call Pickup Number* 551                                              |                                                                                             |
| Description                                                          |                                                                                             |
| Partition Incoming Trunk                                             |                                                                                             |
| * indicates required item                                            |                                                                                             |
|                                                                      | •                                                                                           |

#### Figure 18. Forward by Reroute Service Parameter

| Parameter<br>Name                        | Parameter Value | Suggested Value |
|------------------------------------------|-----------------|-----------------|
| Forward<br>Maximum Hop<br>Count*         | 12              | 12              |
| Forward No<br>Answer Timer<br>(sec)*     | 12              | 12              |
| Max Forwards<br>Hops to DN*              | 12              | 12              |
| Retain<br>Forward<br>Information*        | False           | False           |
| Forward By<br>Reroute<br>Enabled*        | True            | False           |
| Forward By<br>Reroute T1<br>Timer (sec)* | 15              | 15              |

Figure 19. IP phone Configuration

| Directory Numbers<br>Base Phone | Phone: SEP003094C331AD<br>Registration: Registered w | (Auto 4000)<br>ith Cisco CallManager 1<br>2 | Dependency Records<br>Back to Find/List Phones |
|---------------------------------|------------------------------------------------------|---------------------------------------------|------------------------------------------------|
| Line 1 - 4000 in                | Status: Ready                                        | <u> </u>                                    |                                                |
| The 2 - Add new DN              | Copy Update Delete                                   | Reset Phone                                 |                                                |
|                                 | Phone Configuration (Mode                            | l = Cisco 7960)                             |                                                |
|                                 | Device Information                                   |                                             |                                                |
|                                 | MAC Address*                                         | 003094C331AD                                |                                                |
|                                 | Description                                          | Auto 4000                                   |                                                |
|                                 | Owner User ID                                        |                                             | ( <u>Select User ID</u> )                      |
|                                 | Device Pool*                                         | Default                                     | ( <u>View details</u> )                        |
|                                 | Calling Search Space                                 | < None >                                    |                                                |
|                                 | AAR Calling Search Space                             | < None >                                    | •                                              |
|                                 | Media Resource Group List                            | < None >                                    | V                                              |
|                                 | User Hold Audio Source                               | 1 - SampleAudioSource                       |                                                |
|                                 | Network Hold Audio Source                            | < None >                                    | •                                              |
|                                 | Location                                             | < None >                                    | •                                              |
|                                 | User Locale                                          | < None >                                    | •                                              |
|                                 | Network Locale                                       | < None >                                    | •                                              |
|                                 | Device Security Mode                                 | Use System Default                          | •                                              |
|                                 | Signal Packet Capture Mode                           | None                                        | •                                              |
|                                 | Packet Capture Duration                              | 0                                           |                                                |
|                                 | Built In Bridge                                      | Default                                     |                                                |
|                                 | Privacy                                              | Default                                     |                                                |
|                                 | ☑ Retry Video Call as Audio                          |                                             |                                                |
|                                 | Ignore Presentation Indica                           | tors (internal calls only)                  |                                                |
|                                 | Phone Button Template Inf                            | ormation                                    |                                                |
|                                 | Phone Button Template*                               | Standard 7960                               | (View button list)                             |
|                                 | Softkey Template Informat                            | ion                                         |                                                |
|                                 | Softkey Template                                     | Standard User CallBack                      |                                                |

### Figure 20. IP phone Configuration (continued)

|   | , <b></b> |                               | · · · · · · · · · · · · · · · · · · ·      |
|---|-----------|-------------------------------|--------------------------------------------|
| Γ |           | Expansion Module Information  | tion 🔺                                     |
|   |           | Module 1                      | <none></none>                              |
|   |           | Module 2                      | < None >                                   |
|   |           | Firmware Load Information     | n (leave blank to use default)             |
|   |           | Phone Load Name               |                                            |
|   |           | Module 1 Load Name            | (Module 1 selection required)              |
|   |           | Module 2 Load Name            | (Module 2 selection required)              |
|   |           | Cisco IP Phone - External D   | ata Locations (leave blank to use default) |
|   |           | Information                   |                                            |
|   |           | Directory                     |                                            |
|   |           | Messages                      |                                            |
|   |           | Services                      |                                            |
|   |           | Authentication Server         |                                            |
|   |           | Proxy Server                  |                                            |
|   |           | Idle                          |                                            |
|   |           | Idle Timer (seconds)          |                                            |
|   |           | Extension Mobility (Device    | Profile) Information                       |
|   |           | 🗖 Enable Extension Mobility F | Feature                                    |
|   |           | Log Out Profile               | - Not Selected -                           |
|   |           | Log In User ID                | < None >                                   |
|   |           | Log In Time                   | < None >                                   |
|   |           | Log Out Time                  | < None >                                   |
|   |           | Certification Authority Prox  | y Function (CAPF) Information              |
|   |           | Certificate Operation         | No Pending Operation                       |
|   |           | Authentication Mode           | By Authentication String                   |
|   |           | Authentication String         | Generate String                            |
|   |           | Key Size (bits)               | 1024                                       |
|   |           | Operation Completes By**      | : : : : : (YYYY : MM : DD : HH )           |
|   |           | Certificate Operation Status  | None                                       |
|   |           | Multilevel Precendence and    | l Preemption (MLPP) Information            |
|   |           | MLPP Domain                   | (e.g., "0000FF")                           |
|   |           | MLPP Indication               | Default 🔽                                  |

### Figure 21. IP phone Configuration (continued)

|   |                                                                 |       | · · · · ·          |                                    |                           |   |
|---|-----------------------------------------------------------------|-------|--------------------|------------------------------------|---------------------------|---|
|   | Multilevel Precendence and                                      | Preer | nption (MLPP) Info | rmation                            |                           |   |
|   | MLPP Domain                                                     |       | (e.g., "OOOOFF")   |                                    |                           |   |
|   | MLPP Indication                                                 | Defau | ılt                | •                                  |                           |   |
|   | MLPP Preemption                                                 | Defau | ılt                | •                                  |                           |   |
|   |                                                                 |       |                    |                                    |                           |   |
|   | Product Specific Configurati                                    | on    |                    |                                    | i                         |   |
|   | Disable Speakerphone                                            |       |                    |                                    |                           |   |
|   | Disable Speakerphone and Hea                                    | adset |                    |                                    |                           |   |
|   | Forwarding Delay*                                               |       | Disabled           | •                                  |                           |   |
|   | PC Port*                                                        |       | Enabled            | •                                  |                           |   |
|   | Settings Access*                                                |       | Enabled            | •                                  |                           |   |
|   | Gratuitous ARP*                                                 |       | Enabled            |                                    |                           |   |
|   | PC Voice VLAN Access*                                           |       | Enabled            | •                                  |                           |   |
|   | Video Capabilities*                                             |       | Disabled           | •                                  |                           |   |
|   | Auto Line Select*                                               |       | Disabled           | •                                  |                           |   |
|   | * indicates a required item.<br>** Indicates time on Publisher. |       |                    | <u>Back to t</u><br>Back to Find/L | op of page<br>.ist Phones |   |
| Ŀ |                                                                 |       |                    |                                    | •                         | _ |

Figure 22. IP phone Configuration (continued)

| sociated With                       | Directory N                                                                                            | lumber: 4000 (ph   | ones                                            | 5)             |                     |           |          |       |
|-------------------------------------|----------------------------------------------------------------------------------------------------|--------------------|-------------------------------------------------|----------------|---------------------|-----------|----------|-------|
| <pre>SEP003094C331AD (Line 1)</pre> | Status: Ready<br>Note: Any update to this Directory Number automatically resets the associated devices |                    |                                                 |                |                     |           |          |       |
|                                     | Update Remove from De                                                                                  |                    | wice Reset Devices                              |                |                     |           |          |       |
|                                     | Directory Number                                                                                       |                    |                                                 |                |                     |           |          |       |
|                                     | Directory Number*                                                                                      |                    | 4000                                            |                |                     |           |          |       |
|                                     | Partition                                                                                              |                    | phones                                          |                |                     |           |          |       |
|                                     | Directory Number Settings                                                                              |                    |                                                 |                |                     |           |          |       |
|                                     | Voice Mail Profile                                                                                     |                    | ✓None ➤ ▼ (Choose <none> to use default)</none> |                |                     |           |          |       |
|                                     | Calling Sear                                                                                           | ch Space           | F                                               | phones         | •                   | ·         |          |       |
|                                     | AAR Group                                                                                              |                    | <                                               | None           | > •                 |           |          |       |
|                                     | User Hold Au                                                                                           | udio Source        | <                                               | None           | >                   | •         |          |       |
|                                     | Network Hold Audio Source                                                                              |                    | <                                               | None           | >                   | •         |          |       |
|                                     | Auto Answe                                                                                             | r                  | A                                               | Auto Ar        | swer Off            |           | •        |       |
|                                     | Call Forward and Pickup Settings                                                                       |                    |                                                 |                |                     |           |          |       |
|                                     |                                                                                                    | Voic               | e Ma                                            | iil Cov<br>Des | verage/<br>tination | Calling S | earch \$ | Space |
|                                     | Forward All                                                                                            |                    |                                                 |                |                     | < None >  | •        | ]     |
|                                     | Forward Bus                                                                                            | y Internal         |                                                 |                |                     | < None >  | -        | ]     |
|                                     | Forward Bus                                                                                            | sy External        |                                                 |                |                     | < None >  | -        | ]     |
|                                     | Forward No                                                                                             | Answer Internal    |                                                 |                |                     | < None >  | •        | ]     |
|                                     | Forward No                                                                                             | Answer External    |                                                 |                |                     | < None >  | -        | ]     |
|                                     | Forward No                                                                                             | Coverage Internal  |                                                 |                |                     | < None >  | -        | 1     |
|                                     | Forward No                                                                                             | Coverage External  |                                                 |                |                     | < None >  | -        | ]     |
|                                     | No Answer F                                                                                            | Ring Duration      |                                                 |                | econds)             |           |          |       |
|                                     | Call Pickup Group                                                                                      |                    | < None > 💌                                      |                |                     |           |          |       |
|                                     | MLPP Alter                                                                                             | nate Party Setting | js                                              |                | _                   |           |          |       |
|                                     | Target (Des                                                                                            | tination)          |                                                 |                |                     |           |          |       |
|                                     | Calling Sear                                                                                           | ch Space           | < No                                            | one >          | •                   |           |          |       |
|                                     |                                                                                                    |                    |                                                 | _              |                     |           |          |       |

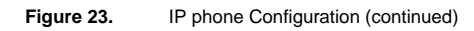

| - <u>p-</u> | <u> </u>                                                                                                    | · · ·                                                                                                    |   |  |  |  |  |
|-------------|----------------------------------------------------------------------------------------------------|----------------------------------------------------------------------------------------------------|---|--|--|--|--|
|             | No Answer Ring Duration                                                                                                    | (seconds)                                                                                                    |   |  |  |  |  |
|             | Call Pickup Group                                                                                                    | < None > 💌                                                                                                    |   |  |  |  |  |
|             | MLPP Alternate Party Settings                                                                                                    |                                                                                                    |   |  |  |  |  |
|             | Target (Destination)                                                                                                    |                                                                                                    |   |  |  |  |  |
|             | Calling Search Space                                                                                                    | < None >                                                                                                    |   |  |  |  |  |
|             | No Answer Ring Duration                                                                                                    | (seconds)                                                                                                    |   |  |  |  |  |
|             | Line Settings for all Devices                                                                                                    |                                                                                                    |   |  |  |  |  |
|             | Alerting Name                                                                                                    | MARS 0                                                                                                    |   |  |  |  |  |
|             | Line Settings for this Device                                                                                                    |                                                                                                    |   |  |  |  |  |
|             | Display (Internal Caller ID)                                                                                                    | MARS 0                                                                                                    |   |  |  |  |  |
|             | Line Text Label                                                                                                    | MARS 0                                                                                                    |   |  |  |  |  |
|             | External Phone Number Mask                                                                                                    |                                                                                                    |   |  |  |  |  |
|             | Message Waiting Lamp Policy                                                                                                    | Use System Policy 💌                                                                                                    |   |  |  |  |  |
|             | Ring Setting (Phone Idle)                                                                                                    | Use System Default 💌                                                                                                    |   |  |  |  |  |
|             | Ring Setting (Phone Active)**                                                                                                    | Use System Default 💌                                                                                                    |   |  |  |  |  |
|             | Multiple Call / Call Waiting Settings                                                                                                    |                                                                                                    |   |  |  |  |  |
|             | Maximum Number of Calls*                                                                                                    | 4 (1 - 200)                                                                                                    |   |  |  |  |  |
|             | Busy Trigger*                                                                                                    | 2 (<= Max. Calls)                                                                                                    |   |  |  |  |  |
|             | Forwarded Call Information                                                                                                    | Display                                                                                                    |   |  |  |  |  |
|             | 🗹 Caller Name                                                                                                    | Caller Number                                                                                                    |   |  |  |  |  |
|             | 🗹 Redirected Number                                                                                                    | 🗹 Dialed Number                                                                                                    |   |  |  |  |  |
|             | * indicates required item; changes                                                                                                    | to Line or Directory Number settings require restart.                                                                                                    |   |  |  |  |  |
|             | ** Ring Setting (Phone Active) appl<br>in progress.                                                                                                | lies to this line when any line on the phone has a call                                                                                                    |   |  |  |  |  |
|             | Note:<br>If you are using a language other the<br>Label text, make sure the correct of<br>incorrectly if the wrong characterse<br>character sets.) | han English for Display (Internal Caller ID) or Line Text<br>haracter set (shown below) is selected. Text displays<br>tt is selected. (English characters are included in all |   |  |  |  |  |
|             | Character Set Western Europ                                                                                                    | ean (Latin 1)                                                                                                    |   |  |  |  |  |
|             |                                                                                                    |                                                                                                    |   |  |  |  |  |
|             |                                                                                                    |                                                                                                    | J |  |  |  |  |

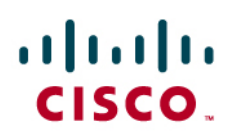

### **Configuring the Cisco IOS Gateway**

tony3845#sh run

Building ...

Current configuration : 2066 bytes

!

version 12.3

service timestamps debug datetime msec

service timestamps log datetime msec

no service password-encryption

!

hostname tony3845

!

boot-start-marker

boot-end-marker

!

enable password cisco

!

no aaa new-model

!

resource policy

!

no network-clock-participate slot 4

no network-clock-participate wic 0

voice-card 0

no dspfarm

!

```
voice-card 4
dspfarm
!
ip subnet-zero
ip cef
!
!
no ip dhcp use vrf connected
!
!
ip host CM-MARS 172.20.231.254
no ftp-server write-enable
isdn switch-type primary-4ess
!
!
!
controller T1 0/0/0
framing esf
linecode b8zs
!
controller T1 0/0/1
framing esf
linecode b8zs
!
controller E1 4/0/0
pri-group timeslots 1-31 service mgcp
!
controller E1 4/0/1
!
```

! ! interface GigabitEthernet0/0 ip address 172.20.231.245 255.255.255.0 duplex half speed 100 media-type rj45 negotiation auto ! interface GigabitEthernet0/1 no ip address shutdown duplex auto speed auto media-type rj45 negotiation auto ! interface Serial4/0/0:15 no ip address isdn switch-type primary-qsig isdn protocol-emulate network isdn incoming-voice voice isdn T310 120000 isdn bind-13 ccm-manager no cdp enable !

ip default-gateway 172.20.231.1

ip classless

ip route 0.0.0.0 0.0.0.0 172.20.231.1

! ip http server ! ! control-plane ! ! ! voice-port 4/0/0:15 ! ccm-manager mgcp ccm-manager music-on-hold ccm-manager config server CM-MARS ccm-manager config ! mgcp mgcp call-agent CM-MARS 2427 service-type mgcp version 0.1 mgcp dtmf-relay voip codec all mode out-of-band mgcp rtp unreachable timeout 1000 action notify mgcp modem passthrough voip mode nse mgcp package-capability rtp-package no mgcp package-capability res-package mgcp package-capability sst-package no mgcp package-capability fxr-package mgcp package-capability pre-package no mgcp timer receive-rtcp mgcp sdp simple mgcp fax t38 inhibit mgcp rtp payload-type g726r16 static

| !                             |
|-------------------------------|
| mgcp profile default          |
| !                             |
| !                             |
| !                             |
| !                             |
| line con 0                    |
| password cisco                |
| stopbits 1                    |
| line aux 0                    |
| stopbits 1                    |
| line vty 0 4                  |
| password cisco                |
| login                         |
| !                             |
| scheduler allocate 20000 1000 |

!

end

tony3845#

### Configuring the Westell liQ2000

Figure 24. liQ2000 Shelf Definitions

|                                                                                                    | 9 P                                                                                                    |    |
|----------------------------------------------------------------------------------------------------|----------------------------------------------------------------------------------------------------|----|
| Shelf Definitions present          Image: Shelf Definitions present         Image: Shelf Definitions present         Image: Image: Shelf Definitions present         Image: Image: Ima | Shelf properties     Management name:     iq2001     Shelf properties     Management name:   iq2001   Shelf JD.:   CARD.0   Shelf password:   Connection type:   Direct   Connection type:   Direct   Shelf type:   Interchange iQ2000   Port:   COM1   Speed:   38400   Modem control file:   Modem number:   Bouter control file:   Router jaccess point:   Router/Target Add:   Advanced   Message Timeout:   30   Seconds   Modify this value only under instruction from |    |
| adv                                                                                                    | Advanced<br>Message Timeout: 30 Seconds<br>Modify this value only under instruction from<br>Westell Ltd.<br>Close                                                                                                    | IM |
Figure 25. Entering the liQ2000 configuration

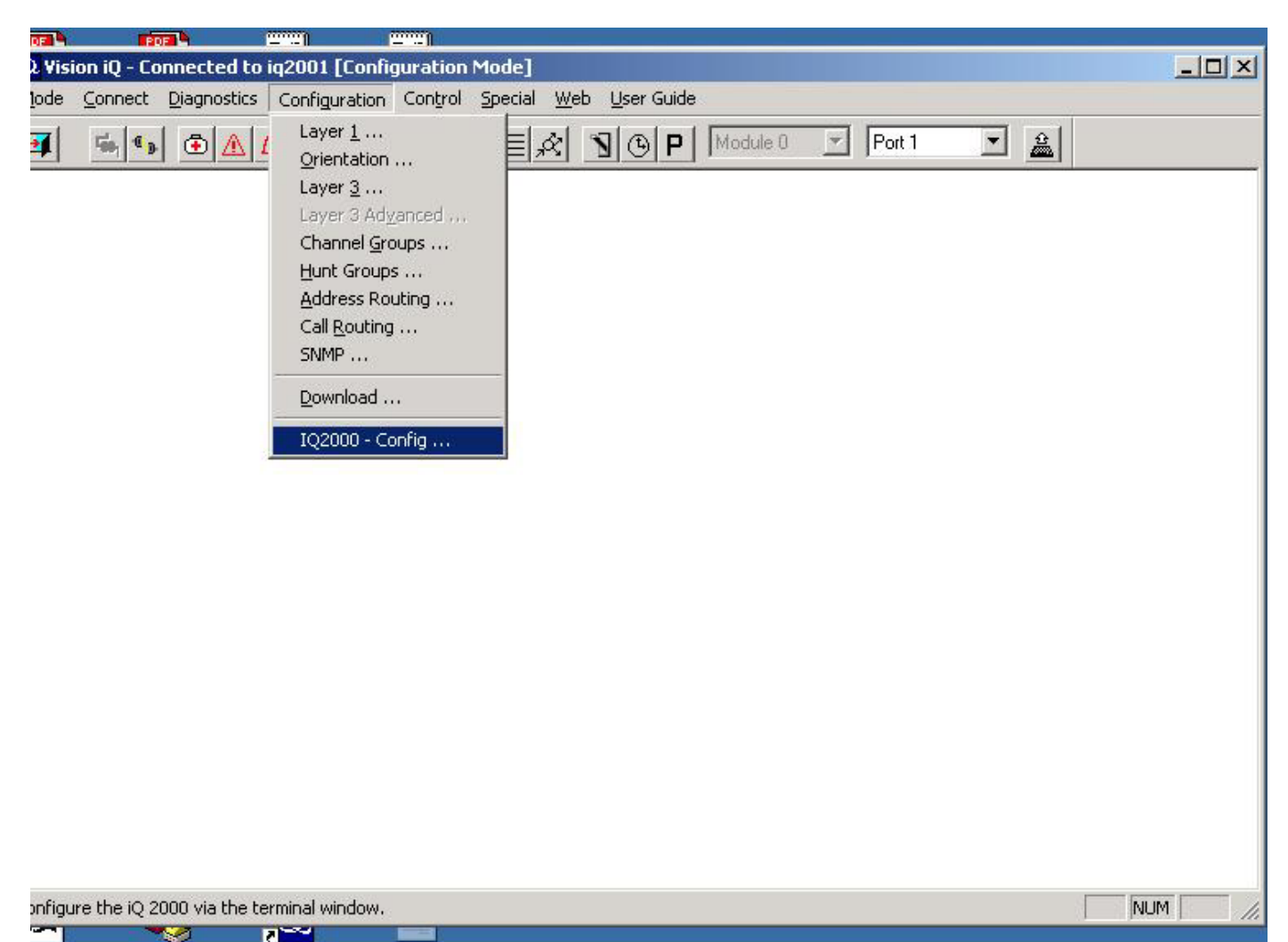

Figure 26. Configuration Warning: Click "yes".

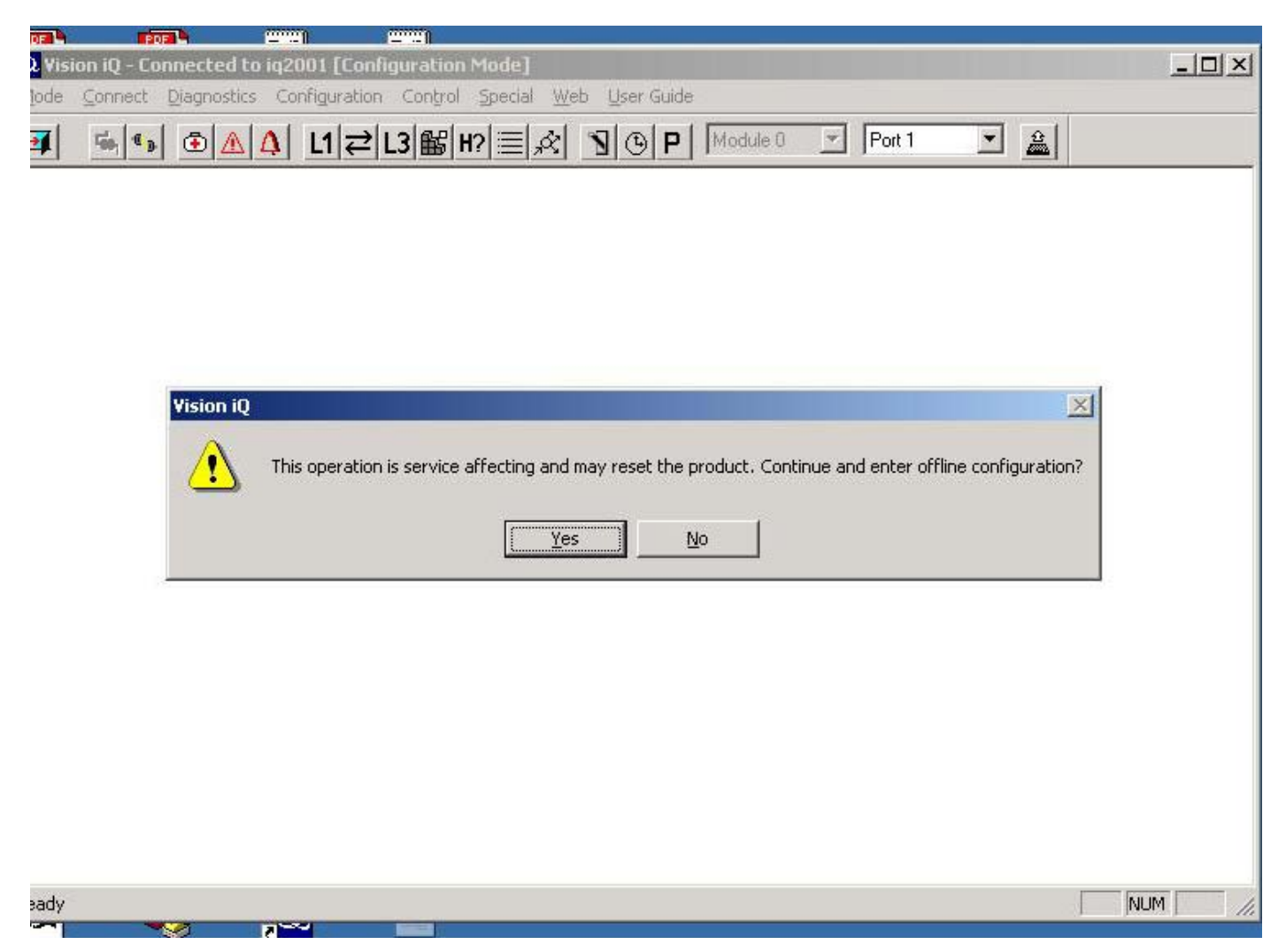

| PDF    | <b>h</b>                                                                                                    | POF                                      | <u></u> 1    | <u> </u>    |                 |                 |     |     |              |     |               |        |            |   |              |
|--------|----------------------------------------------------------------------------------------------------|------------------------------------------|--------------|-------------|-----------------|-----------------|-----|-----|--------------|-----|---------------|--------|------------|---|--------------|
| Offlin | e Config                                                                                                    | uration                                  |              |             |                 |                 |     |     |              |     |               |        |            |   |              |
| e _lni | formation                                                                                                    | from Targe                               | et           |             |                 |                 |     |     |              |     |               |        |            |   | î            |
|        |                                                                                                    |                                          |              |             |                 |                 |     |     |              |     |               |        |            |   |              |
| s      | VSTEM                                                                                                    | CONFIG                                   | URATION      |             |                 |                 |     |     |              |     |               |        |            |   |              |
|        |                                                                                                    |                                          |              |             |                 |                 |     |     |              |     |               |        |            |   |              |
|        | DELDIN                                                                                                    |                                          | ov(c)        |             |                 |                 |     |     |              |     |               |        |            |   |              |
|        | READIN                                                                                                    | G EEFR                                   | OM(S)        |             |                 |                 |     |     |              |     |               |        |            |   |              |
| r.     |                                                                                                    |                                          |              |             |                 |                 |     |     |              |     |               |        |            |   |              |
|        |                                                                                                    |                                          |              |             |                 |                 |     |     |              |     |               |        |            |   |              |
|        | CARI                                                                                                    | )(S)                                     |              |             |                 |                 |     |     | MAC          |     |               |        |            |   |              |
| F      | PRES                                                                                                    | SENT                                     |              | S/NO        | MOD             | TYP             | REV | BLD | ADDRESS      | MAN | DATE          | CSM    |            |   |              |
|        | <u> 1997 - 1997 - 1997 - 1997 - 1997 - 1997 - 1997 - 1997 - 1997 - 1997 - 1997 - 1997 - 1997 - 1997 - 1997 - 1997</u> | an an an an an an an an an an an an an a |              |             | <u>1997-999</u> | <u>ururur</u> u |     |     |              |     | 2020202020202 | 121212 |            |   |              |
| Q      | . IiQ2                                                                                                    | 2000 BA                                  | SE CARD      | 16000179    | 1               | 7               | 1   | 1   | 00A013000BE6 | PAT | 11/03         | OK     |            |   |              |
|        |                                                                                                    |                                          |              |             |                 |                 |     |     |              |     |               |        |            |   |              |
|        | SELFTE                                                                                                    | ST COM                                   | PLETE: READY | FOR SERVICE |                 |                 |     |     |              |     |               |        |            |   |              |
|        |                                                                                                    |                                          |              |             |                 |                 |     |     |              |     |               |        |            |   |              |
|        |                                                                                                    |                                          |              |             |                 |                 |     |     |              |     |               |        |            |   |              |
| P      | -0 200                                                                                                    | 10 02/                                   |              |             |                 |                 |     |     |              |     |               |        |            |   |              |
|        | 1Q 200                                                                                                    | 10 Q37                                   | DF C2.2.3    |             |                 |                 |     |     |              |     |               |        |            |   |              |
|        |                                                                                                    |                                          |              |             |                 |                 |     |     |              |     |               |        |            |   |              |
| н      | it REI                                                                                                    | URN to                                   | continue     |             |                 |                 |     |     |              |     |               |        |            |   |              |
| R      | 1                                                                                                    |                                          |              |             |                 |                 |     |     |              |     |               |        |            |   |              |
|        | -                                                                                                    |                                          |              |             |                 |                 |     |     |              |     |               |        |            |   |              |
| Ini    | formation                                                                                                    | to Target-                               |              |             |                 |                 |     |     |              |     |               |        |            |   |              |
| Γ      |                                                                                                    | 170                                      |              |             |                 |                 |     |     |              |     |               |        |            | ] | <u>S</u> end |
|        |                                                                                                    |                                          |              |             |                 |                 |     |     |              |     |               |        | <b>e</b> 1 | 1 |              |
|        |                                                                                                    |                                          |              |             |                 |                 |     |     |              |     |               |        | Save Log   |   |              |
| -      |                                                                                                    |                                          |              |             | _               | _               | _   | _   |              | _   |               |        |            | _ |              |

Figure 27. IiQ2000 Configuration Command Line Interface: Hit RETURN.

Figure 28. Selecting configuration option: Select QUICK.

| Offline Configuration                               |                |
|-----------------------------------------------------|----------------|
| Information from Target                             |                |
| InterChange 1Q 2000 (11Q 2000) Configuration System |                |
|                                                     |                |
|                                                     |                |
| Enter "QUICK" for quickstart application setup      |                |
| Enter "CONS" to configure management settings       |                |
|                                                     |                |
|                                                     |                |
| MENU                                                |                |
| f                                                   |                |
| QUICK quick-start protocol setup                    |                |
| ADV perform advanced configuration                  |                |
| CONS console setting (ethernet/serial)              |                |
| TIME configure date and time                        |                |
| PORT reset to defaults                              |                |
|                                                     |                |
| EAT CONFIGURATION MENU                              |                |
|                                                     |                |
| Select configuration option ?                       |                |
|                                                     |                |
|                                                     |                |
| - Information to Target                             |                |
| DUICK                                               | ▼ <u>S</u> end |
|                                                     |                |
|                                                     | Save Log Close |
|                                                     | 14             |

#### Figure 29. Configuration Instructions: Hit RETURN.

| Offline Configuration                                                     |                       |
|---------------------------------------------------------------------------|-----------------------|
| Information from Target                                                   |                       |
|                                                                           |                       |
|                                                                           |                       |
| This quick start "wigard" will belo you get up your TaterCharge iO 2000 1 |                       |
| This quick start wizard will help you set up your interchange 10 2000     |                       |
| application by asking a series of questions to find out how you want to u | se                    |
| this unit. When you have answered all the questions it will list the res  | alts                  |
| and ask you for confirmation before storing them.                         |                       |
|                                                                           |                       |
| This superdury super part applications, but will inform new if new word   |                       |
| Inis procedure covers most applications, but will inform you if you need  |                       |
| use the advanced configuration menus to complete the configuration proces | S.                    |
|                                                                           |                       |
| At any stage you can type:                                                |                       |
| UNDO to go back to the previous guestion                                  |                       |
| QUIT to swit to the top level news without aching any changes             |                       |
| Quil to exit to the top-level menu without making any changes             |                       |
| ? to list the current menu options again                                  |                       |
|                                                                           |                       |
|                                                                           |                       |
| Press (Enter) or (Return) to continue                                     |                       |
|                                                                           |                       |
|                                                                           |                       |
| <u>1</u>                                                                  | ×                     |
|                                                                           |                       |
| Information to Target                                                     |                       |
|                                                                           | <u>▼</u> <u>S</u> end |
|                                                                           | Savelog Close         |
|                                                                           |                       |

Figure 30. Application description menu: Select QSIG.

|    | PDF             | FOF              | ( <u> </u> | <u> </u>    |              |             |             |              | -        |          |
|----|-----------------|------------------|------------|-------------|--------------|-------------|-------------|--------------|----------|----------|
| 0  | ffline Con      | figuration       |            |             |              |             |             |              |          |          |
|    | - Informatio    | on from Target - |            |             |              |             |             |              |          |          |
| 26 | equip           | ment) and        | a network  | It may      | also be sit  | ed between  | two PBXs    |              |          | <u>▲</u> |
|    |                 |                  |            |             |              |             |             |              |          |          |
|    | Plana           | a chocca         | the option | +kat baat   | t describes  | how wown a  | anionent is | - sttached:  |          |          |
|    | rieas           | e choose         | une option | CHAC DES    | t destribes  | now your e  | quipment is | s attached.  |          |          |
|    |                 |                  |            |             |              |             |             |              |          |          |
|    | MENU            |                  |            |             |              |             |             |              |          |          |
| м  |                 |                  |            |             |              |             |             |              |          |          |
|    | ISDN            | Attach m         | e to a pub | lic Euro-   | ISDN network | e)          |             |              |          |          |
|    | VOIP            | Attach me        | e to a pac | ket voice   | network (IP  | or ATM) v   | ia a route: | r or gateway |          |          |
| F: | QSIG            | Attach m         | e to a pri | vate netwo  | ork which us | es QSIG si  | gnalling    |              |          |          |
|    | Q931            | Attach me        | e to a pri | vate netwo  | ork using Q. | 931 signal  | ling        |              |          |          |
|    | DPNSS           | Attach m         | ∋ to a DPN | ISS networl | k or VPN (e. | g. Feature  | net)        |              |          |          |
|    | PBX             | InterCha         | nge iQ 200 | 10 is sited | d in a direc | t connecti: | on between  | two PBXs     |          |          |
|    | CUST            | Select p:        | redefined  | custom com  | nfiguration  |             |             |              |          |          |
|    | QUIT            | None of          | the above  |             |              |             |             |              |          |          |
| )E |                 |                  |            |             |              |             |             |              |          |          |
|    |                 |                  |            |             |              |             |             |              |          |          |
|    |                 |                  |            | 3. SP3.     |              |             |             |              |          |          |
|    | Selec           | t an appi        | ication de | scription   |              |             |             |              |          |          |
|    |                 |                  |            |             |              |             |             |              |          | <b>•</b> |
|    | 4               |                  |            |             |              |             |             |              |          |          |
|    | ter<br>Anna ann |                  |            |             |              |             |             |              |          |          |
|    | - Informatio    | on to Target —   |            |             |              |             |             |              |          |          |
|    | Jusia           |                  |            |             |              |             |             |              | <b></b>  |          |
|    |                 |                  |            |             |              |             |             |              | Save Log |          |
|    |                 |                  |            |             |              |             |             |              |          | 11.      |

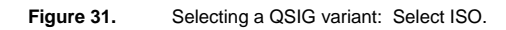

| 1  | POF         | POF               | 12121      | ( <u> </u>  |                        |
|----|-------------|-------------------|------------|-------------|------------------------|
|    | )ffline Con | figuration        |            |             |                        |
|    |             |                   |            |             |                        |
| Se | Informati   | on from I arget - | 1          |             |                        |
|    | QUIT        | None of t         | the above  |             |                        |
|    |             |                   |            |             |                        |
|    |             |                   |            |             |                        |
|    |             |                   |            |             |                        |
|    | Selec       | t an appli        | ication de | escription  |                        |
|    |             | <i>F</i>          |            |             |                        |
|    | QSIG        |                   |            |             |                        |
| м  |             |                   |            |             |                        |
|    |             |                   |            |             |                        |
|    | *****       | ***               |            |             |                        |
|    | What        | variant of        | E OSIG doe | es the net  | Jork PBX present?      |
| e  |             |                   |            |             |                        |
| 1  |             |                   |            |             |                        |
|    | MENUS       |                   |            |             |                        |
|    |             |                   |            |             |                        |
|    |             |                   |            |             |                        |
|    | ETSI        | OSIG priv         | vate netwo | ork signal. | ing [ETSI/ECMA (1995)] |
|    |             |                   |            |             |                        |
|    | ISO         | QSIG priv         | vate netwo | ork signal. | ing [ISO (1994)]       |
|    | ECMA        | QSIG priv         | ate netwo  | ork signal. | ing [ETSI/ECMA (1993)] |
| 0  |             |                   |            |             |                        |
| ob |             |                   |            |             |                        |
|    |             |                   |            |             |                        |
|    | 200         |                   | 2          |             |                        |
|    | Selec       | t the QSIC        | variant    |             |                        |
|    |             |                   |            |             |                        |
|    | 4           |                   |            |             |                        |
|    |             |                   |            |             |                        |
|    |             |                   |            |             |                        |
|    | - Informati | on to Target —    |            |             |                        |
|    | ISO         |                   |            |             | ▼ Send                 |
|    |             |                   |            |             |                        |
|    |             |                   |            |             | Save Log Close         |
|    |             |                   |            |             |                        |
| -  |             |                   |            |             |                        |

Figure 32. Selecting Network/User: Select NET.

| Offline Configuration                                                 |
|-----------------------------------------------------------------------|
| - Information from Target                                             |
| ETSI QSIG private network signalling [ETSI/ECMA (1995)]               |
| ISO QSIG private network signalling [ISO (1994)]                      |
| ECMA QSIG private network signalling [ETSI/ECMA (1993)]               |
|                                                                       |
|                                                                       |
| Select the QSIG variant:                                              |
| ISO                                                                   |
|                                                                       |
| ****                                                                  |
| Is the OSIG PBX configured as "network end" or "user end" at layer 2? |
|                                                                       |
| MENU                                                                  |
|                                                                       |
| NET The PBX is configured as "network"                                |
| USER The PBX is configured as "user"                                  |
|                                                                       |
| Is the PBX configured as "network" or "user"?                         |
|                                                                       |
|                                                                       |
|                                                                       |
| Information to Target                                                 |
| NET Send                                                              |
| Save Log Close                                                        |
|                                                                       |

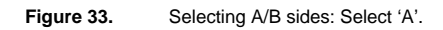

|     |           | POP              |            |               |                                 |
|-----|-----------|------------------|------------|---------------|---------------------------------|
| Off | line Con  | figuration       |            |               |                                 |
|     | Informati | on from Target - |            |               |                                 |
|     | USER      | The PBX i        | is configu | ired as "user |                                 |
|     |           |                  |            |               |                                 |
|     |           |                  |            |               |                                 |
|     | Is th     | e PBX conf       | igured as  | : "network" o | or "user"?                      |
|     | USER      |                  |            |               |                                 |
|     |           |                  |            |               |                                 |
|     |           |                  |            |               |                                 |
|     | ****      | ***              |            |               |                                 |
|     | Now p     | lease expl       | lain how y | our DPNSS PB  | BX is configured                |
|     | Iden      | tify the F       | PBX's link | level orien   | itation.                        |
|     | Sele      | ct UNDO or       | QUIT if    | your PBX doe  | es not present DPNSS signalling |
|     |           |                  |            |               |                                 |
|     | VENT      |                  |            |               |                                 |
|     | MENU      |                  |            |               |                                 |
|     |           |                  |            |               |                                 |
|     | A         | The PBX is       | s A end    |               |                                 |
|     | в         | The PBX is       | s B end    |               |                                 |
|     |           |                  |            |               |                                 |
|     |           |                  |            |               |                                 |
|     |           |                  |            |               |                                 |
|     | Is th     | e PBX's le       | evel 2 cor | figured as A  | a end or B end?                 |
|     |           |                  |            |               |                                 |
|     | 4         |                  |            |               |                                 |
|     |           |                  |            |               |                                 |
| -   | Informati | on to Target     |            |               |                                 |
|     | A         |                  |            |               | ▼ Send                          |
|     |           |                  |            |               |                                 |
|     |           |                  |            |               | Save Log Close                  |
|     |           |                  |            |               |                                 |

Figure 34. Selecting channel priorities: Select 'XX'.

| Offline Configuration                                                      |
|----------------------------------------------------------------------------|
| - Information from Target                                                  |
| *****                                                                      |
| Please identify the PBX's call collision avoidance strategy                |
| If it is none of the options shown here, select OTHER -                    |
| after you have finished QuickStart setup you will have to enter the        |
| ADVanced configuration menu to configure InterChange port 2 X/Y priorities |
| channel-by-channel                                                         |
|                                                                            |
| MENU                                                                       |
|                                                                            |
| XX All channels are X priority                                             |
| YY All channels are Y priority                                             |
| XY Channels 1-15 are X, remainder Y                                        |
| YX Channels 1-15 are Y, remainder X                                        |
| OTHER None of the above                                                    |
|                                                                            |
|                                                                            |
| How are the DPNSS PBX's channel priorities set?                            |
|                                                                            |
|                                                                            |
|                                                                            |
|                                                                            |
| ▼ <u>Send</u>                                                              |
| Save Log Close                                                             |
|                                                                            |

| Figure 35   | Prompt for PBXs connected to network without IiQ2000: | Select NO  |
|-------------|-------------------------------------------------------|------------|
| i igure 55. | Tomption DAS connected to network without hog2000.    | Delect NO. |

|    | POF               | POP                          | 12220       |                                            |                |
|----|-------------------|------------------------------|-------------|--------------------------------------------|----------------|
| C  | )ffline Confi     | iguration                    |             |                                            |                |
|    | المراجعة والمراجع | u (unu Trunch                |             |                                            |                |
| Se | chann             | n nom raiger<br>el – bv– cha | nnel        |                                            |                |
|    | Cincini           | ior by one                   |             |                                            |                |
|    |                   |                              |             |                                            |                |
|    | MENU              |                              |             |                                            |                |
|    |                   |                              |             |                                            |                |
|    |                   |                              |             |                                            |                |
|    | XX                | All char                     | nnels are 3 | ( priority                                 |                |
| M  | vu                |                              |             |                                            |                |
|    | 1 1               | All char                     | inels are   | priority                                   |                |
|    | XY                | Channels                     | : 1-15 are  | X, remainder Y                             |                |
|    | vx                | Channels                     | : 1-15 are  | V remainder X                              |                |
| 6  |                   |                              |             |                                            |                |
| 1  | OTHER             | None of                      | the above   |                                            |                |
|    |                   |                              |             |                                            |                |
|    |                   |                              |             |                                            |                |
|    |                   |                              |             |                                            |                |
|    | How ar            | e the DPN                    | ISS PBX's ( | channel priorities set?                    |                |
|    | XX                |                              |             |                                            |                |
|    |                   |                              |             |                                            |                |
|    |                   |                              |             |                                            |                |
| ob | *****             | **                           |             |                                            |                |
|    |                   |                              |             |                                            |                |
|    |                   |                              |             |                                            |                |
|    | Are an            | ny PBXs at                   | tached di:  | ectly to your network without an IiQ 2000? |                |
|    |                   |                              |             |                                            |                |
|    | 1                 |                              |             |                                            |                |
|    | 1                 |                              |             |                                            |                |
|    |                   |                              |             |                                            |                |
|    | - Informatio      | n to Target —                |             |                                            |                |
|    | NO                |                              |             |                                            | ▼ <u>S</u> end |
|    |                   |                              |             |                                            |                |
|    |                   |                              |             |                                            | Save Log Close |
|    |                   |                              |             |                                            |                |

| Figure 36. | Transparent DPNSS signaling: | Select YES. |
|------------|------------------------------|-------------|
| •          | 1 0 0                        |             |

| 20   | <b>1</b> 4         | POP         | 1 <u>2020</u> 1 | <u> </u>   |                                 |            |                |
|------|--------------------|-------------|-----------------|------------|---------------------------------|------------|----------------|
| Offi | ine Config         | guration    |                 |            |                                 |            |                |
|      |                    | 10.00       |                 |            |                                 |            |                |
| ь Г  | Information        | n from Targ | et              |            |                                 |            |                |
|      |                    |             |                 |            |                                 |            |                |
|      | Are an             | v PBXs      | attached        | directly   | to vour network without an IiO  | 2000?      |                |
|      | 59.36V - 27883<br> | 5 00000000  |                 |            |                                 |            |                |
|      | NO                 |             |                 |            |                                 |            |                |
|      |                    |             |                 |            |                                 |            |                |
|      |                    |             |                 |            |                                 |            |                |
|      | *****              | **          |                 |            |                                 |            |                |
| v .  | Vຕາມ ຫາມ           | st cho      | ose wheth       | er InterCl | ande is to:                     |            |                |
|      | roa ma             |             |                 |            |                                 |            |                |
|      | - Tra              | nsport      | DPNSS si        | gnalling   | ransparently between these DPNS | is PBXs,   |                |
|      | - Per              | form s      | imple Sup       | nlementar  | Services interworking for all   | calls      |                |
| e .  | 101                | IOIM O      | rwbro oab       | promonioar |                                 | 00110,     |                |
|      | wit                | hout f      | ull trans       | parency be | tween DPNSS PBXs.               |            |                |
|      |                    |             |                 |            |                                 |            |                |
|      |                    |             |                 |            |                                 |            |                |
|      | MENU               |             |                 |            |                                 |            |                |
|      |                    |             |                 |            |                                 |            |                |
|      |                    |             |                 |            |                                 |            |                |
|      | YES                | Transpa     | arent DPN       | 55 transp  | rt                              |            |                |
|      | มดะ ะ              | Simple      | samicas         | intervor   | ing only                        |            |                |
|      |                    | ormbre      | SELVICES        | INCEL WOL  | ing only                        |            |                |
| t.   |                    |             |                 |            |                                 |            |                |
|      |                    |             |                 |            |                                 |            |                |
|      |                    |             |                 |            |                                 |            |                |
|      | Do you             | want        | to carry        | DPNSS sig  | alling transparently across you | r network? |                |
|      |                    |             |                 |            |                                 |            |                |
|      | _                  |             |                 |            |                                 |            | <b>_</b>       |
|      |                    |             |                 |            |                                 |            | Þ              |
|      |                    |             |                 |            |                                 |            |                |
| -1   | Information        | to Target   |                 |            |                                 |            |                |
|      |                    | no raiger   |                 |            |                                 |            | Sand           |
|      | TES                |             |                 |            |                                 |            |                |
| 100  |                    |             |                 |            |                                 |            |                |
|      |                    |             |                 |            |                                 |            | Save Log Llose |
| 1    |                    |             |                 |            |                                 |            | 1.             |

#### Figure 37. Confirm application: Select YES.

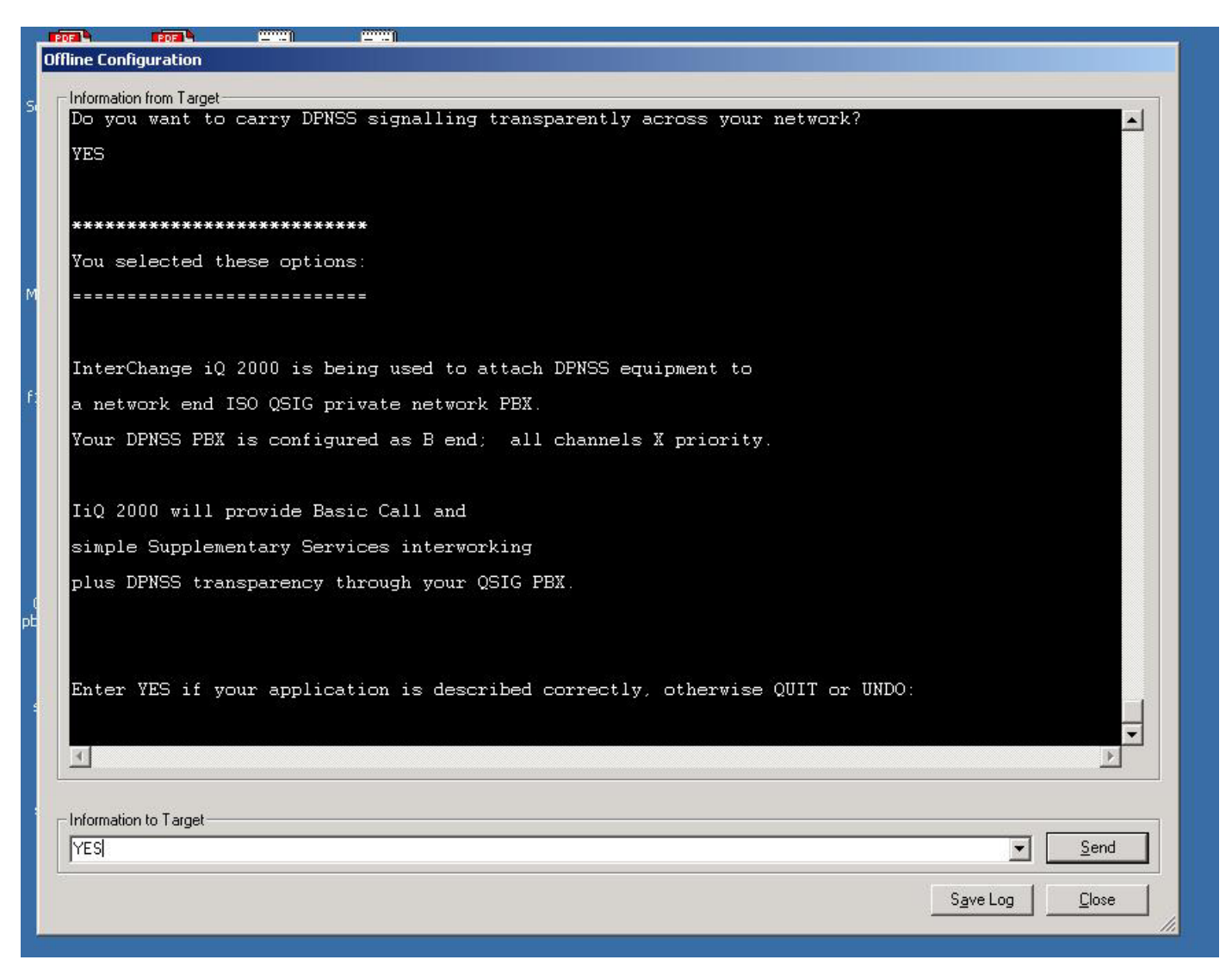

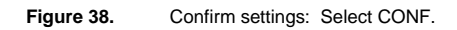

| Offlee Configuration                                                                                                    |                                                                    |                |
|----------------------------------------------------------------------------------------------------|--------------------------------------------------------------------|----------------|
| Information from Target         Port 1 (0.931)         Profile = ISO QSIG         User end         CRC-4 multiframe         Port 2 (DPNSS)         B end         All channels Y priority         Double-frame         Intervorking         Basic Call         Simple supplementary services         Tranparent DPNSS transport         Information to Target         Information to Target         SymeLog         Core | Offline Configuration                                              |                |
| <pre>Port 1 (0.931) Profile = ISO 0SIG User end CRC-4 multiframe Port 2 (DPNSS) B end All channels Y priority Double-frame Intervorking Basic Call Simple supplementary services Tranparent DPNSS transport Enter CONF to confirm these settings, RES to start again, or UNDO: </pre>                                                                                                    | Information from Target                                            |                |
| Profile = ISO QSIG<br>User end<br>CRC-4 multiframe<br>Port 2 (DPNSS)<br>B end<br>All channels Y priority<br>Double-frame<br>Intervorking<br>Basic Call<br>Simple supplementary services<br>Tranparent DPNSS transport<br>Enter CONF to confirm these settings, RES to start again, or UNDO:<br>Information to Target<br>Signelog Close                                                                                  | Port 1 (Q.931)                                                     | <u> </u>       |
| User end<br>CRC-4 multiframe<br>Port 2 (DPNSS)<br>B end<br>All channels V priority<br>Double-frame<br>Interworking<br>Basic Call<br>Simple supplementary services<br>Tranparent DPNSS transport<br>Enter CONF to confirm these settings, RES to start again, or UNDO:<br>Information to Target<br>Sgve Log<br>Core                                                                                                    | Profile = ISO QSIG                                                 |                |
| CRC-4 multiframe Port 2 (DPNSS) B end All channels Y priority Double-frame Intervorking Basic Call Simple supplementary services Tranparent DPNSS transport Enter CONF to confirm these settings, RES to start again, or UNDO:  Information to Target Save Log Core                                                                                                    | User end                                                           |                |
| Port 2 (DPNSS)<br>B end<br>All channels Y priority<br>Double-frame<br>Interworking<br>Basic Call<br>Simple supplementary services<br>Tranparent DPNSS transport<br>Enter CONF to confirm these settings, RES to start again, or UNDO:<br>Information to Target<br>SgweLog<br>Cose                                                                                                    | CRC-4 multiframe                                                   |                |
| B end<br>All channels Y priority<br>Double-frame<br>Interworking<br>Basic Call<br>Simple supplementary services<br>Tranparent DPNSS transport<br>Enter CONF to confirm these settings, RES to start again, or UNDO:                                                                                                    | Port 2 (DPNSS)                                                     |                |
| All channels Y priority<br>Double-frame<br>Interworking<br>Basic Call<br>Simple supplementary services<br>Tranparent DPNSS transport<br>Enter CONF to confirm these settings, RES to start again, or UNDO:<br>Information to Target<br>Save Log Close                                                                                                    | B end                                                              |                |
| Double-frame<br>Interworking<br>Basic Call<br>Simple supplementary services<br>Tranparent DPNSS transport<br>Enter CONF to confirm these settings, RES to start again, or UNDO:<br>Information to Target<br>Sgre Log Close                                                                                                    | All channels Y priority                                            |                |
| Interworking<br>Basic Call<br>Simple supplementary services<br>Tranparent DPNSS transport<br>Enter CONF to confirm these settings, RES to start again, or UNDO:                                                                                                    | Double-frame                                                       |                |
| Basic Call<br>Simple supplementary services<br>Tranparent DPNSS transport<br>Enter CONF to confirm these settings, RES to start again, or UNDO:                                                                                                    | Interworking                                                       |                |
| Simple supplementary services<br>Tranparent DPNSS transport<br>Enter CONF to confirm these settings, RES to start again, or UNDO:<br>Information to Target<br>Save Log Close                                                                                                    | Basic Call                                                         |                |
| Tranparent DPNSS transport<br>Enter CONF to confirm these settings, RES to start again, or UNDO:<br>Information to Target<br>Save Log Quose                                                                                                    | Simple supplementary services                                      |                |
| Enter CONF to confirm these settings, RES to start again, or UNDO:                                                                                                    | Tranparent DPNSS transport                                         |                |
| Enter CONF to confirm these settings, RES to start again, or UNDO:                                                                                                    |                                                                    |                |
| Information to Target Save Log Close                                                                                                    | Enter CONF to confirm these settings, RES to start again, or UNDO: |                |
| Information to Target       Information to Target       Save Log       Close                                                                                                    |                                                                    |                |
| CONF<br>Save Log Close                                                                                                    | □ Information to Target                                            |                |
| Save Log Close                                                                                                    |                                                                    | ▼ <u>S</u> end |
|                                                                                                    |                                                                    | Save Log Close |

#### Figure 39. Exiting Configuration: Select EXIT.

| 11 | PDF         | POF              | ( <u>2002)</u> | <u> </u>      |                     |                     |            |         |
|----|-------------|------------------|----------------|---------------|---------------------|---------------------|------------|---------|
| C  | )ffline Con | figuration       |                |               |                     |                     |            |         |
|    | - Informati | ion from Torget- |                |               |                     |                     |            |         |
| 5  | monnau      | rannament        | DPNSS + -      | aneport       |                     |                     |            |         |
|    | -           | ranparent        | DINOS CI       | ansport       |                     |                     |            |         |
|    |             |                  |                |               |                     |                     |            |         |
|    |             |                  |                |               |                     |                     |            |         |
|    | True from   | CONF             |                |               |                     | IN THE INDO.        |            |         |
|    | Enter       | COMP             | SOULTLW OF     | nese setting: | , KES tO Start aya. | IN, OF UNDO.        |            |         |
|    | CONF        |                  |                |               |                     |                     |            |         |
| м  | ****        | ***              |                |               |                     |                     |            |         |
|    | Contra      |                  |                |               |                     |                     |            |         |
|    | CONTI       | guring wi        | th select      | ed options -  | rlease walt         |                     |            |         |
|    | Your        | selection        | s are con      | firmed.       |                     |                     |            |         |
| F  |             |                  |                |               |                     |                     |            |         |
|    | W1          |                  |                |               | 00 0                |                     |            |         |
|    | rou n       | lave compi       | eted inte      | rchange 10 20 | 00 Quick Start pro  | cocol configuration |            |         |
|    | You s       | should now       | ensure t       | he time is se | t correctly and mal | te any further      |            |         |
|    | confi       | quration (       | changes y      | ou require.   |                     |                     |            |         |
|    |             |                  |                |               |                     |                     |            |         |
|    |             |                  |                |               |                     |                     |            |         |
|    | All c       | hanges wi        | ll be sav      | ed permanent. | y when you exit fro | om the top-level me | enu .      |         |
| E. |             |                  |                |               |                     |                     |            |         |
|    |             |                  |                |               | a a sa as as a      |                     |            |         |
|    | WARNI       | NG: Plea:        | se check       | the clock sy  | chronization switc  | 1 1S CORRECTLY SET  |            |         |
|    |             |                  |                |               |                     |                     |            |         |
|    | Selec       | t configu        | ration op      | tion ?        |                     |                     |            |         |
|    | 4           |                  |                |               |                     |                     |            |         |
|    |             |                  |                |               |                     |                     |            |         |
|    | 17 2        |                  |                |               |                     |                     |            |         |
|    | Informati   | ion to I arget   |                |               |                     |                     | 1          |         |
|    | [EXIT]      |                  |                |               |                     |                     | <u> </u>   | Send    |
|    | 12          |                  |                |               |                     |                     | Causting 1 | Class 1 |
|    |             |                  |                |               |                     |                     | Save Log   |         |
|    |             |                  |                |               |                     |                     |            | 111     |

Vision iQ - Connected to iq2001 [Configuration Mode] - OX Connect Diagnostics Configuration Control Special Web User Guide Mode 168, C p. - 2 Port 1 3 w. **Vision** iQ × **i**) Menu's have exited - please reconnect for on-line management OK h CAP NUM Ready -8 ····· 1

Figure 40. Vision iQ screen after exiting command line configuration screens.

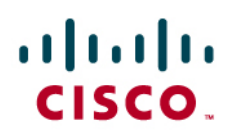

Reconnect to the IiQ2000 and select Monitor Mode. Check the settings.

Figure 41. iQ Diagnostics: Select Module 0.

|                                                                                                    | N CA P Module 0 V Port 1 V     |
|----------------------------------------------------------------------------------------------------|--------------------------------|
|                                                                                                    |                                |
| iO Diagnostics                                                                                                    | IX                             |
|                                                                                                    |                                |
| System Module U Hardware                                                                                                    |                                |
| Software: IiQ 2000 Q3/DP C2.2.3                                                                                                    | Activated: 14/02/2005 15:49:51 |
| System Status                                                                                                    | Alarm States                   |
|                                                                                                    | Ports Not Operational: NO      |
| Flash Memory : No errors.                                                                                                    | Error Log Overrun: NO          |
| Clock Source: Port 2                                                                                                    | Sync. Source Changed: NO       |
| in the second second se | Impedance Setting Changed: NO  |
| Errors Status                                                                                                    |                                |
| Major Alarms : No errors.                                                                                                    |                                |
| Port Errors : No errors.                                                                                                    |                                |
|                                                                                                    |                                |
|                                                                                                    |                                |
|                                                                                                    | Liose Lancel                   |
|                                                                                                    |                                |
|                                                                                                    |                                |
|                                                                                                    |                                |
|                                                                                                    | 215 HILL                       |

Figure 42. iQ Diagnostics: Check the Link Status.

|          | Diagnostics Configuration | n Control <u>S</u> pecial y | <u>M</u> eb ∐ser Guide |               |   |
|----------|---------------------------|-----------------------------|------------------------|---------------|---|
| <b>A</b> | ⊡ <u>▲</u> ▲ Ц ≓          | L3 醫 H? 三 桑                 | B P Module 0           | 🔨 Port 1 💌 🚊  |   |
|          |                           |                             |                        |               | 5 |
|          | iQ Diagnostics            | -                           |                        | ×             |   |
|          | System 💙 Module 0         | Hardware                    |                        |               |   |
|          | Type: Dual Port-E1        | (7)                         | Revision: 1 B          | uild Level: 1 |   |
|          | Port Protocol L           | ayer 1                      | Layer 2                | Layer 3       |   |
|          |                           | ine ΠK                      | Connection is up       | Operational   |   |
|          | 2 DPNSS                   | ine OK                      | ↓ Configured           | Operational   |   |
| t        |                           |                             |                        |               |   |
|          |                           |                             |                        |               |   |
|          |                           |                             |                        |               |   |
|          |                           |                             |                        |               |   |
|          |                           |                             |                        |               |   |
|          |                           |                             |                        |               |   |
|          |                           |                             |                        |               |   |
|          |                           |                             |                        | Close Cancel  |   |
|          |                           |                             |                        |               |   |
|          |                           |                             |                        |               |   |
|          |                           |                             |                        |               |   |
|          |                           |                             |                        |               |   |

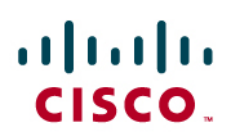

#### Westell IiQ2000 Configuration - MWI

#### Figure 43.Entering the liQ2000 configuration

| 3                  |           | REDER 4           | 1202           | 1 1 1 1 1 1 1 1 1 1 1 1 1 1 1 1 1 1 1 1                                                                             | 1             |                            |          |        |                   |                         |
|--------------------|-----------|-------------------|----------------|----------------------------------------------------------------------------------------------------|---------------|----------------------------|----------|--------|-------------------|-------------------------|
|                    | Vis       | ion iQ - Conne    | cted to iq20   | )01 [Configur                                                                                                    | ation Mode]   |                            |          |        |                   |                         |
| oft                | Mode      | Connect Diag      | gnostics Cor   | nfiguration Co                                                                                                    | ntrol Special | Web User Guide             | -        |        |                   |                         |
| d S<br>ape<br>itor |           |                   | ð <u>A</u> (   | Layer <u>1</u><br>Orientation<br>Layer <u>3</u><br>Layer 3 Ad <u>y</u> and<br>Channel <u>G</u> roups<br>Hunt Groups | ed            | <u>196</u><br>1960<br>1970 | Module 0 | Port 1 | <u>▼</u> <u>≗</u> |                         |
| 2                  |           |                   |                | Address Routin                                                                                                    |               |                            |          |        |                   |                         |
| on X - N           | 1         |                   |                | SNMP                                                                                                    |               |                            |          |        |                   |                         |
|                    |           |                   |                | <u>D</u> ownload<br>IQ2000 - Config                                                                                 |               |                            |          |        |                   |                         |
| File f<br>Client   | 1         |                   |                |                                                                                                    |               |                            |          |        |                   |                         |
|                    |           |                   |                |                                                                                                    |               |                            |          |        |                   |                         |
| 5hell<br>t         | F         |                   |                |                                                                                                    |               |                            |          |        |                   |                         |
|                    |           |                   |                |                                                                                                    |               |                            |          |        |                   |                         |
| PTV<br>er p        | o<br>bi   |                   |                |                                                                                                    |               |                            |          |        |                   |                         |
| /                  | s         |                   |                |                                                                                                    |               |                            |          |        |                   |                         |
| 2                  | Configu   | ure the iQ 2000 v | via the termin | al window.                                                                                                    |               |                            |          |        |                   |                         |
| 5                  |           |                   | 2)             | -                                                                                                    |               |                            |          |        |                   | - Printer Part - Part - |
| dobe<br>R          | stinger.o | pt switch.ht      | : Vision       | iQ ~\$DX-E                                                                                                    | -D            |                            |          |        |                   |                         |

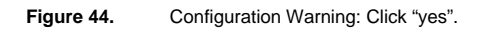

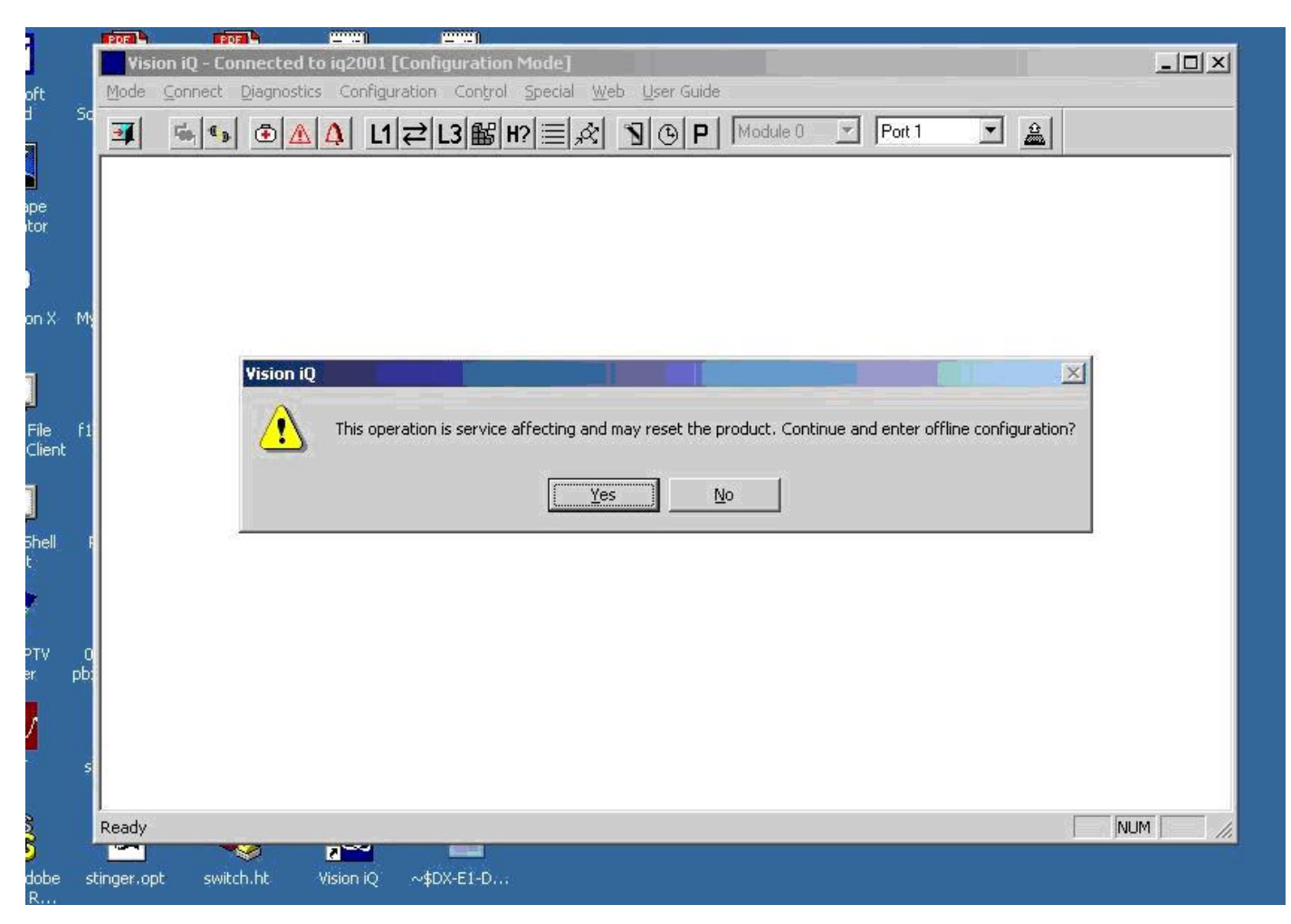

|               | POE                     |             |             |     |     | _   |     |              |     |          |             |   | -             |
|---------------|-------------------------|-------------|-------------|-----|-----|-----|-----|--------------|-----|----------|-------------|---|---------------|
| Offline Confi | iguration               |             |             |     |     |     |     |              |     |          |             |   |               |
| - Informatio  | n from Target-          |             |             |     |     |     |     |              |     |          |             |   | 12-1          |
|               |                         |             |             |     |     |     |     |              |     |          |             |   |               |
| SVSTEN        | CONFIGUE                | PATTON      |             |     |     |     |     |              |     |          |             |   |               |
| 010101        |                         | ATION .     |             |     |     |     |     |              |     |          |             |   |               |
|               |                         |             |             |     |     |     |     |              |     |          |             |   |               |
| READI         | ING EEPRON              | 1(5)        |             |     |     |     |     |              |     |          |             |   |               |
|               |                         |             |             |     |     |     |     |              |     |          |             |   |               |
|               |                         |             |             |     |     |     |     |              |     |          |             |   |               |
| CAF           | RD(S)                   |             |             |     |     |     |     | MAC          |     |          |             |   |               |
| PRE           | SENT                    |             | S/NO        | MOD | TYP | REV | BLD | ADDRESS      | MAN | DATE CSI | M           |   |               |
|               |                         |             |             |     |     |     |     |              |     |          | <u> 200</u> |   |               |
| O. IIC        | 2000 BASE               | E CARD      | 16000179    | 1   | 7   | 1   | 1   | 00A013000BE6 | PAT | 11/03 0  | к           |   |               |
|               | -, all'alla - 1980-9049 |             |             |     |     |     |     |              |     |          |             |   |               |
|               | PECT CONDI              | ETE. DELDU  | FOR CEDUTCE |     |     |     |     |              |     |          |             |   |               |
| SMAR          | ESI COMPI               | LETE: READI | FOR SERVICE |     |     |     |     |              |     |          |             |   |               |
|               |                         |             |             |     |     |     |     |              |     |          |             |   |               |
|               |                         |             |             |     |     |     |     |              |     |          |             |   |               |
| IiQ 20        | 100 Q3/DE               | ? C2.2.3    |             |     |     |     |     |              |     |          |             |   |               |
|               |                         |             |             |     |     |     |     |              |     |          |             |   |               |
| Hit RE        | TURN to o               | continue    |             |     |     |     |     |              |     |          |             |   |               |
| -             |                         |             |             |     |     | _   |     |              |     |          |             |   | -             |
| 4             |                         |             |             |     |     |     |     |              |     |          |             |   | ×             |
|               | _                       |             |             |     |     |     |     |              |     |          |             |   |               |
| Informatio    | n to Target             |             |             |     |     |     |     |              |     |          |             |   | Cond          |
|               |                         |             |             |     |     |     |     |              | _   |          |             |   | Teun          |
|               |                         |             |             |     |     |     |     |              |     |          | Save Lo     | 9 | <u>C</u> lose |
|               |                         |             |             |     |     |     |     |              |     |          |             |   |               |

#### Figure 45. IiQ2000 Configuration Command Line Interface: Hit RETURN.

Figure 46. Selecting configuration option: Select ADV.

| Information from Target                             |                              |
|-----------------------------------------------------|------------------------------|
| InterChange iQ 2000 (IiQ 2000) Configuration System |                              |
|                                                     |                              |
|                                                     |                              |
| Enter "QUICK" for quickstart application setup      |                              |
| Enter "CONS" to configure management settings       |                              |
|                                                     |                              |
|                                                     |                              |
| MENU                                                |                              |
|                                                     |                              |
| QUICK quick-start protocol setup                    |                              |
| ADV perform advanced configuration                  |                              |
| CONS console setting (ethernet/serial)              |                              |
| TIME configure date and time                        |                              |
| RSET reset to defaults                              |                              |
| EXIT configuration menu                             |                              |
|                                                     |                              |
| Select configuration option ?                       |                              |
|                                                     |                              |
| 1                                                   |                              |
| Information to Target                               |                              |
| ADV                                                 | ✓ <u>S</u> end               |
|                                                     |                              |
|                                                     | <u>Save Log</u> <u>Close</u> |
|                                                     |                              |

Figure 47. Advanced Configuration Menu: Select IWRK.

| line Configuration                     |                |
|----------------------------------------|----------------|
|                                        |                |
| Information from 1 arget               |                |
| Advanced Configuration Menu.           |                |
| NENU                                   |                |
|                                        |                |
| Q931 configure Q931 layer 3            |                |
| DPNSS configure DPNSS layer 3          |                |
| IWRK configure Interworking task       |                |
| CTRACE configure Call Tracing service  |                |
| Q921 configure Q921 layer 2            |                |
| LINK configure dpnss link layer        |                |
| CZ configure CZ layer 1                |                |
| MGMT configure system management       |                |
| EVNT configure event reporting         |                |
| EXIT quit advanced configuration       |                |
| Select advanced configuration option ? |                |
|                                        |                |
|                                        | <u>1</u>       |
| Information to Target                  |                |
|                                        |                |
|                                        |                |
|                                        | Save Log Close |

| PUP II                                                                                                    | POF 19         |           | 11         |       |      |         |             |
|----------------------------------------------------------------------------------------------------|----------------|-----------|------------|-------|------|---------|-------------|
| ffline Conl                                                                                                    | figuration     |           |            |       |      |         |             |
| - Informatio                                                                                                   | on from Target |           |            |       |      |         |             |
| IWRK                                                                                                    | configur       | e Intervo | orking tas | k     |      |         |             |
| CTRACI                                                                                                    | E configur     | e Call Tı | racing ser | vice  |      |         |             |
| 0921                                                                                                    | configur       | e 0921 la | ver 2      |       |      |         |             |
| TINV                                                                                                    | configur       | e donce l | link laver |       |      |         |             |
| C7                                                                                                    | f:             |           | t          |       |      |         |             |
| С <u>с</u>                                                                                                    | configur       | e CZ Iaye | er 1       |       |      |         |             |
| MGMT                                                                                                    | configur       | e system  | managemer  | t     |      |         |             |
| EVNT                                                                                                    | configur       | e event 1 | reporting  |       |      |         |             |
| EXIT                                                                                                    | quit adv       | anced cor | nfiguratio | n     |      |         |             |
|                                                                                                    |                |           |            |       |      |         |             |
| Selec                                                                                                    | t advanced     | configui  | ration opt | ion ? |      |         |             |
| IWRK                                                                                                    |                |           |            |       |      |         |             |
| and second second second second second second second second second second second second second second second s |                |           |            |       |      |         |             |
| C                                                                                                    |                |           |            |       |      |         |             |
| Conri                                                                                                    | gure inter     | working   |            |       |      |         |             |
|                                                                                                    |                |           |            |       |      |         |             |
|                                                                                                    |                |           |            |       |      |         |             |
|                                                                                                    |                |           |            |       |      |         |             |
| Change                                                                                                    | ∋ which in     | terworkir | ng paramet | ers ? |      |         |             |
|                                                                                                    |                |           |            |       |      |         |             |
| 4                                                                                                    |                |           |            |       |      |         |             |
| L                                                                                                    |                |           |            |       | <br> |         |             |
| Informatio                                                                                                    | on to Target   |           |            |       |      |         |             |
| 2                                                                                                    |                |           |            |       |      |         | <u>S</u> en |
|                                                                                                    |                |           |            |       |      | Course  | 1 0         |
|                                                                                                    |                |           |            |       |      | Savelog | LIOS        |

| PRE         | POF               | <u> </u>   |                 |  |          |              |
|-------------|-------------------|------------|-----------------|--|----------|--------------|
| Offline Cor | figuration        |            |                 |  |          |              |
| - Informat  | ion from Target - |            |                 |  |          |              |
| IWRK        |                   |            |                 |  |          | -            |
|             |                   |            |                 |  |          |              |
|             |                   |            |                 |  |          |              |
| Confi       | gure Inte         | rworking   |                 |  |          |              |
|             |                   |            |                 |  |          |              |
|             |                   |            |                 |  |          |              |
|             |                   |            |                 |  |          |              |
| Chang       |                   |            |                 |  |          |              |
| Chang       | e which i         | nterworkli | ig parameters ( |  |          |              |
| ?           |                   |            |                 |  |          |              |
|             |                   |            |                 |  |          |              |
| MENU        |                   |            |                 |  |          |              |
|             |                   |            |                 |  |          |              |
|             |                   |            |                 |  |          |              |
| SRV         | enable a          | nd disable | e services      |  |          |              |
| NSI         | DPNSS NS          | I strings  | for MWI         |  |          |              |
| DISP        | display -         | all settin | igs             |  |          |              |
| EXIT        | done all          | changes    |                 |  |          | 1            |
|             |                   |            |                 |  |          |              |
|             |                   | 21 A.S.    | 8 - 48          |  |          |              |
| Chang       | e which i         | nterworki  | ig parameters / |  |          |              |
|             |                   |            |                 |  |          | -            |
| 4           |                   |            |                 |  |          | •            |
| <u>.</u>    |                   |            |                 |  |          |              |
| - Informat  | ion to Target —   |            |                 |  |          |              |
| NSI         |                   |            |                 |  |          | <u>S</u> end |
|             |                   |            |                 |  |          | . 1          |
|             |                   |            |                 |  | Save Log | Close        |

#### Figure 49. Interworking Parameters Menu: Select NSI.

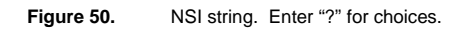

|              | POF A        | POF             | ( <u>200</u> )                      | <u></u>        |  |          | 10    |
|--------------|--------------|-----------------|-------------------------------------|----------------|--|----------|-------|
|              | Offline Con  | figuration      |                                     |                |  |          |       |
| ft           | — Informatic | on from Target- |                                     |                |  |          |       |
| S            | in iomidae   | ormoni raigee   |                                     |                |  |          |       |
| 1            |              |                 |                                     |                |  |          |       |
|              |              |                 |                                     |                |  |          |       |
| ре           | Chang        | e which in      | nterworkir                          | g parameters ? |  |          |       |
| ior          | ?            |                 |                                     |                |  |          |       |
| 8            |              |                 |                                     |                |  |          |       |
|              |              |                 |                                     |                |  |          |       |
| inX M        | MENU         |                 |                                     |                |  |          |       |
|              |              |                 |                                     |                |  |          |       |
| 1            | CDV          | anabla a        | nd diesble                          |                |  |          |       |
| U<br>Filo fi | OIX V        |                 | uu uisabie                          | ; services     |  |          |       |
| client       | NSI          | DPNSS NS        | I strings                           | for MWI        |  |          |       |
| a            | DISP         | display a       | all settir                          | gs             |  |          |       |
|              | EXIT         | done all        | changes                             |                |  |          |       |
| Shell        |              |                 | 997 978 978 97 <del>8</del> 997 933 |                |  |          |       |
|              |              |                 |                                     |                |  |          |       |
| 2            | Chang        | e which in      | nterworkin                          | g parameters ? |  |          |       |
|              | NSI          |                 |                                     |                |  |          |       |
| TV 1         |              |                 |                                     |                |  |          |       |
| r pi         |              |                 |                                     |                |  |          |       |
| /            |              |                 |                                     |                |  |          |       |
|              | Chang        | e which s       | tring ?                             |                |  |          |       |
|              |              |                 |                                     |                |  |          | _     |
| \$           | 4            |                 |                                     |                |  |          |       |
| ł.           |              |                 |                                     |                |  |          |       |
| lobe         |              |                 |                                     |                |  |          |       |
| R            | Informatio   | on to Target    |                                     |                |  |          |       |
| (            | 13           |                 |                                     |                |  | <b>_</b> | Send  |
| 2            |              |                 |                                     |                |  | Shual ca | Close |
| NS           |              |                 |                                     |                |  | Jave Log |       |
| ayer         |              |                 |                                     |                |  |          | ///   |

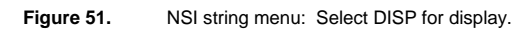

| Offline Configuration                  |                        |
|----------------------------------------|------------------------|
| Information from Target                |                        |
| EXIT done all changes                  |                        |
|                                        |                        |
| Change which interworking parameters ? |                        |
| NSI                                    |                        |
|                                        |                        |
|                                        |                        |
|                                        |                        |
| Change which string ?                  |                        |
| ?                                      |                        |
|                                        |                        |
| MENU                                   |                        |
|                                        |                        |
| ON NSI Message Waiting on String       |                        |
| OFF NSI Message Waiting off String     |                        |
| DISP display current settings          |                        |
| EXIT completed NSI editing             |                        |
|                                        |                        |
| Change which string ?                  |                        |
|                                        |                        |
| 4                                      | ▼<br>                  |
|                                        |                        |
| Information to Target                  |                        |
| DISP                                   |                        |
|                                        |                        |
|                                        | Save Log <u>C</u> lose |

| ffine Configuration                     |                |
|-----------------------------------------|----------------|
| - Information from Target               |                |
|                                         |                |
|                                         |                |
| MENU                                    |                |
|                                         |                |
| ON NSI Message Waiting on String        |                |
| OFF NSI Message Waiting off String      |                |
| DISP display current settings           |                |
| EXIT completed NSI editing              |                |
|                                         |                |
| Change which string ?                   |                |
| DISP                                    |                |
|                                         |                |
| DPNSS NSI strings for Message Waiting : |                |
| indicator ON **58B*4N*1#                |                |
| indicator OFF *58B*AN*0#                |                |
|                                         |                |
| Change which string 2                   |                |
| change which string r                   |                |
| 2                                       |                |
|                                         |                |
| Information to Target                   |                |
| ON                                      |                |
|                                         |                |
|                                         | Save Log Close |

Figure 52. Sample NSI string display for DPNSS MWI ON/OFF: Select ON.

| fline Configuration                   |                |
|---------------------------------------|----------------|
| Information from Target               |                |
| DICD disclar support setting          |                |
| Dior display current settings         |                |
| EXII COMPLETED NSL EDITING            |                |
|                                       |                |
| Change which string (                 |                |
| 115F                                  |                |
| NPNSS NSI strings for Message Maiting |                |
| indicator ON * *588*4N*1#             |                |
| indicator OF * * COD*AN*1*            |                |
|                                       |                |
| Change which string ?                 |                |
| ON                                    |                |
|                                       |                |
| Editing the MWI ON string             |                |
|                                       |                |
| Select type of string ?               |                |
|                                       | -              |
| 4                                     | Þ              |
|                                       |                |
| Information to Target                 |                |
|                                       | 2010           |
|                                       | Save Log Close |
|                                       |                |

Figure 53. Changing the DPNSS MWI ON string. Enter "?" for choices.

| - Information                              | from Target                       |                |
|--------------------------------------------|-----------------------------------|----------------|
| Editin                                     | g the MWI ON string               |                |
|                                            |                                   |                |
| Select                                     | type of string ?                  |                |
| ?                                          |                                   |                |
|                                            |                                   |                |
| MENU                                       |                                   |                |
|                                            |                                   |                |
| ISDX                                       | standard iSDX & Nortel signalling |                |
| MD110                                      | standard Ericsson signalling      |                |
| BOTH                                       | use both standard preset strings  |                |
| RAW                                        | enter customized strings          |                |
| ADD                                        | append customized strings         |                |
| DISP                                       | display the edited NSI string     |                |
| EXIT                                       | save these changes                |                |
| QUIT                                       | without saving changes            |                |
|                                            |                                   |                |
| Select                                     | type of string ?                  |                |
|                                            |                                   |                |
| 4                                          |                                   | <u> </u>       |
| -<br>1-1-1-1-1-1-1-1-1-1-1-1-1-1-1-1-1-1-1 | -                                 |                |
| -Information                               | to l'arget                        |                |
| Two Lid                                    |                                   |                |
|                                            |                                   | Save Log Close |

Figure 54. Changing the DPNSS MWI ON string: Select MD110.

| - Informatio | in from Target                          |              |
|--------------|-----------------------------------------|--------------|
| MENU         |                                         |              |
|              |                                         |              |
| ISDX         | standard iSDX & Nortel signalling       |              |
| MD110        | standard Ericsson signalling            |              |
| BOTH         | use both standard preset strings        |              |
| RAW          | enter customized strings                |              |
| ADD          | append customized strings               |              |
| DISP         | display the edited NSI string           |              |
| EXIT         | save these changes                      |              |
| QUIT         | without saving changes                  |              |
|              |                                         |              |
| Select       | t type of string ?                      |              |
| MD110        |                                         |              |
|              |                                         |              |
|              |                                         |              |
| Does t       | the message need a call centre number ? |              |
| 4            |                                         | 3            |
|              |                                         | <u>.</u>     |
| _ Informatio | in to Target                            |              |
| NO           |                                         | <u>S</u> end |
|              | Save Log                                | Close        |

Figure 55. Changing the DPNSS MWI ON string: Select NO call center number.

| - Informati | on from Target                          |                  |
|-------------|-----------------------------------------|------------------|
| ISDX        | standard iSDX & Nortel signalling       |                  |
| MD110       | standard Ericsson signalling            |                  |
| BOTH        | use both standard preset strings        |                  |
| RAW         | enter customized strings                |                  |
| ADD         | append customized strings               |                  |
| DISP        | display the edited NSI string           |                  |
| EXIT        | save these changes                      |                  |
| QUIT        | without saving changes                  |                  |
|             |                                         |                  |
| Selec       | t type of string ?                      |                  |
| MD110       |                                         |                  |
|             |                                         |                  |
|             |                                         |                  |
| Does        | the message need a call centre number ? |                  |
| NO          |                                         |                  |
|             |                                         |                  |
| Selec       | t type of string ?                      |                  |
|             |                                         |                  |
| 4           |                                         |                  |
|             |                                         |                  |
| - Informati | on to Target                            |                  |
| EXIT        |                                         | <u>S</u> end     |
|             |                                         | Save Log   Close |

#### Figure 56. Changing the DPNSS MWI ON string: Select EXIT from submenu.

© 2007 Cisco Systems, Inc. All right reserved. Important notices, privacy statements, and trademarks of Cisco Systems, Inc. can be found on cisco.com

Page 68 of 81

| s F | Information | n from Target                                                 |                         |
|-----|-------------|---------------------------------------------------------------|-------------------------|
|     | MENU        |                                                               | <u> </u>                |
|     |             |                                                               |                         |
|     | ISDX        | standard iSDX & Nortel signalling                             |                         |
|     | MD110       | standard Ericsson signalling                                  |                         |
|     | BOTH        | use both standard preset strings                              |                         |
| м   | RAW         | enter customized strings                                      |                         |
|     | ADD         | append customized strings                                     |                         |
|     | DISP        | display the edited NSI string                                 |                         |
| F   | EXIT        | save these changes                                            |                         |
|     | QUIT        | without saving changes                                        |                         |
|     |             | n a sana ang kanang kanang sana sana sana sana sana sana sana |                         |
|     | Select      | type of string ?                                              |                         |
|     | EVIT        | type of Sviring -                                             |                         |
|     | LATI        |                                                               |                         |
|     | <b>.</b>    | este suit me tau que a la califacte de la terra de la         |                         |
| ot  | Your c      | hanges will be saved                                          |                         |
|     |             |                                                               |                         |
|     | Change      | which string ?                                                |                         |
|     | a ann an a  |                                                               | -                       |
|     | ৰ           |                                                               | F                       |
|     |             |                                                               |                         |
| Γ   | Information | n to Target                                                   |                         |
|     | JOFH        |                                                               | <u>Sena</u>             |
|     |             |                                                               | S <u>a</u> ve Log Close |

#### Figure 57. NSI string display for DPNSS MWI ON/OFF: Select OFF

| fline Conf | iguration                     |                |
|------------|-------------------------------|----------------|
| Informatio | n from Target                 |                |
| RAW        | enter customized strings      |                |
| ADD        | append customized strings     |                |
| DISP       | display the edited NSI string |                |
| EXIT       | save these changes            |                |
| QUIT       | without saving changes        |                |
|            |                               |                |
| Select     | t type of string ?            |                |
| EXIT       |                               |                |
| Your c     | changes will be saved         |                |
| Change     | e which string ?              |                |
| OFF        |                               |                |
| Editir     | ng the MWI OFF string         |                |
| Select     | t type of string ?            |                |
| 4          |                               | <u>.</u>       |
|            |                               |                |
| Informatio | in to Target                  |                |
| MD110      |                               | <u>S</u> en    |
|            |                               | Savel on Close |
|            |                               |                |

|              | Offline Configuration                        |                |
|--------------|----------------------------------------------|----------------|
| :            | Information from Target                      |                |
|              | QUIT without saving changes                  |                |
|              |                                              |                |
| e<br>r       | Select type of string ?                      |                |
|              | EXIT                                         |                |
|              |                                              |                |
| X M          | Your changes will be saved                   |                |
|              |                                              |                |
|              | Change which string ?                        |                |
| le f<br>ient | OFF                                          |                |
|              |                                              |                |
|              | Editing the MWI OFF string                   |                |
| iell         |                                              |                |
|              | Select type of string ?                      |                |
|              | MD110                                        |                |
| v i<br>pt    |                                              |                |
|              |                                              |                |
|              | Does the message need a call centre number ? |                |
|              |                                              |                |
|              | <u>I</u>                                     |                |
| he           |                                              |                |
|              | Information to Target                        |                |
|              |                                              | <u>Sena</u>    |
|              |                                              | Save Log Close |
| er           |                                              |                |

Figure 59. Changing the DPNSS MWI OFF string: Select NO call center number.

| Offli | ne Configuration                             |                       |
|-------|----------------------------------------------|-----------------------|
| Γ     | nformation from Target                       |                       |
|       | EXIT                                         | <u> </u>              |
|       |                                              |                       |
|       | Your changes will be saved                   |                       |
|       |                                              |                       |
|       | Change which string ?                        |                       |
|       | DFF                                          |                       |
|       |                                              |                       |
|       | Editing the MWI OFF string                   |                       |
|       |                                              |                       |
|       | Select type of string ?                      |                       |
|       | MD110                                        |                       |
|       |                                              |                       |
|       |                                              |                       |
|       | Does the message need a call centre number ? |                       |
|       |                                              |                       |
|       |                                              |                       |
|       | Folloot turo of othing 2                     |                       |
|       | Belect type of string :                      |                       |
|       | a                                            | •                     |
|       |                                              | <u></u>               |
|       | nformation to Target                         |                       |
| [     | EXIT                                         | <u>▼</u> <u>S</u> end |
|       |                                              |                       |
|       |                                              | Save Log Close        |

Figure 60. Changing the DPNSS MWI ON string: Select EXIT from submenu.
| - Information from Target          |                                                                                                    |
|------------------------------------|----------------------------------------------------------------------------------------------------|
| Select type of string ?            |                                                                                                    |
| EXIT                               |                                                                                                    |
| Your changes will be saved         |                                                                                                    |
| Change which string ?              |                                                                                                    |
| ?                                  |                                                                                                    |
| MENU                               |                                                                                                    |
|                                    |                                                                                                    |
| ON NSI Message Waiting on String   |                                                                                                    |
| OFF NSI Message Waiting off String |                                                                                                    |
| DISP display current settings      |                                                                                                    |
| EXIT completed NSI editing         |                                                                                                    |
| Change which string ?              |                                                                                                    |
| 4                                  | <u>)</u>                                                                                                    |
| Information to Target              |                                                                                                    |
| DISP                               | Sence Sence |
|                                    | Courses 1 Class                                                                                                    |

Figure 61. NSI string menu: Select DISP to display new NSI strings.

| <ul> <li>Information from Target</li> <li>2</li> </ul> |                |
|--------------------------------------------------------|----------------|
|                                                        |                |
| MENU                                                   |                |
|                                                        |                |
| ON NSI Message Waiting on String                       |                |
| OFF NSI Message Waiting off String                     |                |
| DISP display current settings                          |                |
| EXIT completed NSI editing                             |                |
|                                                        |                |
| Change which string ?                                  |                |
| DISP                                                   |                |
|                                                        |                |
| DPNSS NSI strings for Message Waiting                  |                |
| indicator ON : *58*JZ*1#                               |                |
| indicator OFF : *58*JZ*0#                              |                |
|                                                        |                |
| Change which string ?                                  |                |
|                                                        |                |
|                                                        | <u>•</u>       |
|                                                        |                |
| - Information to Target                                |                |
| IEVI                                                   | <u> </u>       |
|                                                        | Save Log Close |

Figure 62. New NSI settings for DPNSS MWI ON/OFF. Select EXIT from submenu.

| Information from Target                 |                  |
|-----------------------------------------|------------------|
| ON NSI Message Waiting on String        |                  |
| OFF NSI Message Waiting off String      |                  |
| DISP display current settings           |                  |
| EXIT completed NSI editing              |                  |
| Change which string ?                   |                  |
| DISP                                    |                  |
| DPNSS NSI strings for Message Waiting : |                  |
| indicator ON : *58*JZ*1#                |                  |
| indicator OFF : *58*JZ*0#               |                  |
| Change which string ?                   |                  |
| EXIT                                    |                  |
|                                         |                  |
| Change which interworking parameters ?  |                  |
| X                                       | Þ                |
| Information to Target                   |                  |
| [EXIT]                                  |                  |
|                                         | Court or 1 Chara |

#### Figure 63. Interworking Parameters Menu. Select Exit from submenu.

| Information from Target                 |                |
|-----------------------------------------|----------------|
|                                         |                |
| Change which string /                   |                |
| DISP                                    |                |
| DPNSS NSI strings for Message Waiting : |                |
| indicator ON : *58*JZ*1#                |                |
| indicator OFF : *58*JZ*0#               |                |
| Change which string ?                   |                |
| EXIT                                    |                |
|                                         |                |
| Change which interworking parameters ?  |                |
| EXIT                                    |                |
|                                         |                |
|                                         |                |
| Select advanced configuration option ?  |                |
| 21                                      |                |
|                                         | <u>.</u>       |
| Information to Target                   |                |
| [EXIT]                                  | <u>S</u> enc   |
|                                         | Save Log Close |

Figure 64. Advanced Configuration Menu: Select EXIT from menu.

| Information from Target                 |                |
|-----------------------------------------|----------------|
| DPNSS NSI strings for Message Waiting : |                |
| indicator ON : *58*JZ*1#                |                |
| indicator OFF : *58*JZ*0#               |                |
|                                         |                |
| Change which string ?                   |                |
| EXIT                                    |                |
|                                         |                |
|                                         |                |
| Change which interworking parameters ?  |                |
| EXIT                                    |                |
|                                         |                |
|                                         |                |
| Select advanced configuration option ?  |                |
| EXIT                                    |                |
|                                         |                |
| Select configuration option ?           |                |
|                                         |                |
| <u> </u>                                | F              |
|                                         |                |
| Information to Target                   | ▼I Send        |
|                                         | <u></u>        |
|                                         | Save Log Close |

Figure 65. IiQ2000 main configuration menu. Select EXIT from command line configuration.

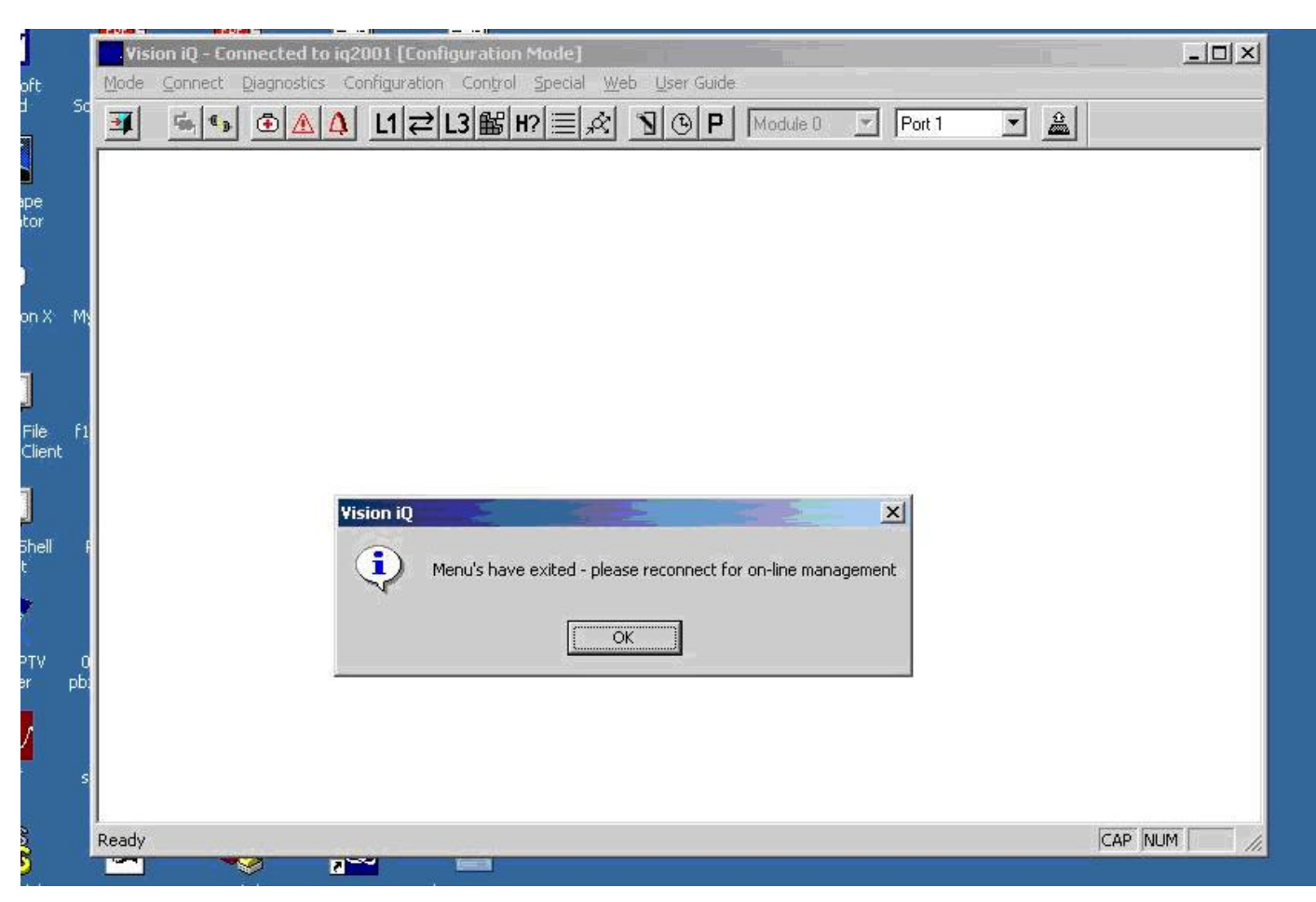

#### Figure 66. Vision iQ screen after exiting command line configuration screens.

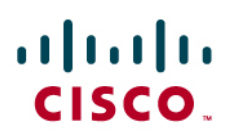

### Acronyms

| Acronym | Definitions                                                                          |
|---------|--------------------------------------------------------------------------------------|
| DPNSS   | Digital Private Network Signaling System as detailed in BTNR 188 and 189             |
| NSI     | Non-Specified Information – vendor specific free-form PBX-to-PBX messaging           |
| IPT     | IP Telephony                                                                         |
| ССМ     | Cisco Unified CallManager                                                            |
| Q.931   | ITU ISDN protocol at level 3                                                         |
| Q.Sig   | ITU ISDN protocol enhancement to q.931 carrying additional features                  |
| MGCP    | Media Gateway Control Protocol                                                       |
| PBX     | Private Branch Exchange                                                              |
| MMI     | Man Machine Interface – specifically on iSDX/Realitis, a VT100 style console         |
| COS     | Class Of Service – on an iSDX, the ability to activate features on a particular line |
| TAC     | Trunk Access Class – the ability for an extension to use a specific trunk            |

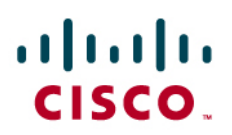

#### **Important Information**

THE SPECIFICATIONS AND INFORMATION REGARDING THE PRODUCTS IN THIS MANUAL ARE SUBJECT TO CHANGE WITHOUT NOTICE. ALL STATEMENTS, INFORMATION, AND RECOMMENDATIONS IN THIS MANUAL ARE BELIEVED TO BE ACCURATE BUT ARE PRESENTED WITHOUT WARRANTY OF ANY KIND, EXPRESS OR IMPLIED. USERS MUST TAKE FULL RESPONSIBILITY FOR THEIR APPLICATION OF ANY PRODUCTS.

IN NO EVENT SHALL CISCO OR ITS SUPPLIERS BE LIABLE FOR ANY INDIRECT, SPECIAL, CONSEQUENTIAL, OR INCIDENTAL DAMAGES, INCLUDING, WITHOUT LIMITATION, LOST PROFITS OR LOSS OR DAMAGE TO DATA ARISING OUT OF THE USE OR INABILITY TO USE THIS MANUAL, EVEN IF CISCO OR ITS SUPPLIERS HAVE BEEN ADVISED OF THE POSSIBILITY OF SUCH DAMAGES.

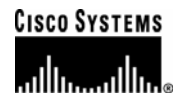

### Corporate Headquarters

Cisco Systems, Inc. 170 West Tasman Drive San Jose, CA 95134-1706 USA www.cisco.com Tel: 408 526-4000 800 553-NETS (6387) Fax: 408 526-4100 European Headquarters

Cisco Systems International BV Haarlerbergpark Haarlerbergweg 13-19 1101 CH Amsterdam The Netherlands www-europe.cisco.com Tel: 31 0 20 357 1000 Fax: 31 0 20 357 1100 Headquarters Cisco Systems, Inc.

Americas

170 West Tasman Drive San Jose, CA 95134-1706 USA www.cisco.com Tel: 408 526-7660 Fax: 408 527-0883

### Asia Pacific Headquarters

Cisco Systems, Inc. Capital Tower 168 Robinson Road #22-01 to #29-01 Singapore 068912 www.cisco.com Tel: +65 317 7777 Fax: +65 317 7799

Cisco Systems has more than 200 offices in the following countries and regions. Addresses, phone numbers, and fax numbers are listed on the Cisco Web site at www.cisco.com/go/offices.

Argentina • Australia • Austria • Belgium • Brazil • Bulgaria • Canada • Chile • China PRC • Colombia • Costa Rica • Croatia • Czech Republic • Denmark • Dubai, UAE • Finland • France • Germany • Greece • Hong Kong SAR • Hungary • India • Indonesia • Ireland • Israel • Italy • Japan • Korea • Luxembourg • Malaysia • Mexico • The Netherlands • New Zealand • Norway • Peru • Philippines • Poland • Portugal • Puerto Rico • Romania • Russia • Saudi Arabia • Scotland • Singapore • Slovakia • Slovenia • South Africa • Spain • Sweden • Switzerland • Taiwan • Thailand • Turkey Ukraine • United Kingdom • United States • Venezuela • Vietnam • Zimbabwe

© 2007 Cisco Systems, Inc. All rights reserved.

CCVP, the Cisco logo, and Welcome to the Human Network are trademarks of Cisco Systems, Inc.; Changing the Way We Work, Live, Play, and Learn is a service mark of Cisco Systems, Inc.; and Access Registrar, Aironet, BPX, Catalyst, CCDA, CCDP, CCIE, CCIP, CCNA, CCNP, CCSP, Cisco, the Cisco Certified Internetwork Expert logo, Cisco IOS, Cisco Press, Cisco Systems, Cisco Systems Capital, the Cisco Systems logo, Cisco Unity, Enterprise/Solver, EtherChannel, EtherFast, EtherSwitch, Fast Step, Follow Me Browsing, FormShare, GigaDrive, HomeLink, Internet Quotient, IOS, iPhone, IP/TV, iQ Expertise, the iQ logo, iQ Net Readiness Scorecard, iQuick Study, LightStream, Linksys, MeetingPlace, MGX, Networkers, Networking Academy, Network Registrar, PIX, ProConnect, ScriptShare, Shart, StackWise, The Fastest Way to Increase Your Internet Quotient, and TransPath are registered trademarks of Cisco Systems, Inc. and/or its affiliates in the United States and certain other countries.

All other trademarks mentioned in this document or Website are the property of their respective owners. The use of the word partner does not imply a partnership relationship between Cisco and any other company. (0710R)

Printed in the USA